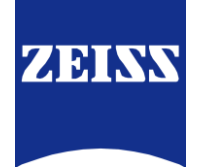

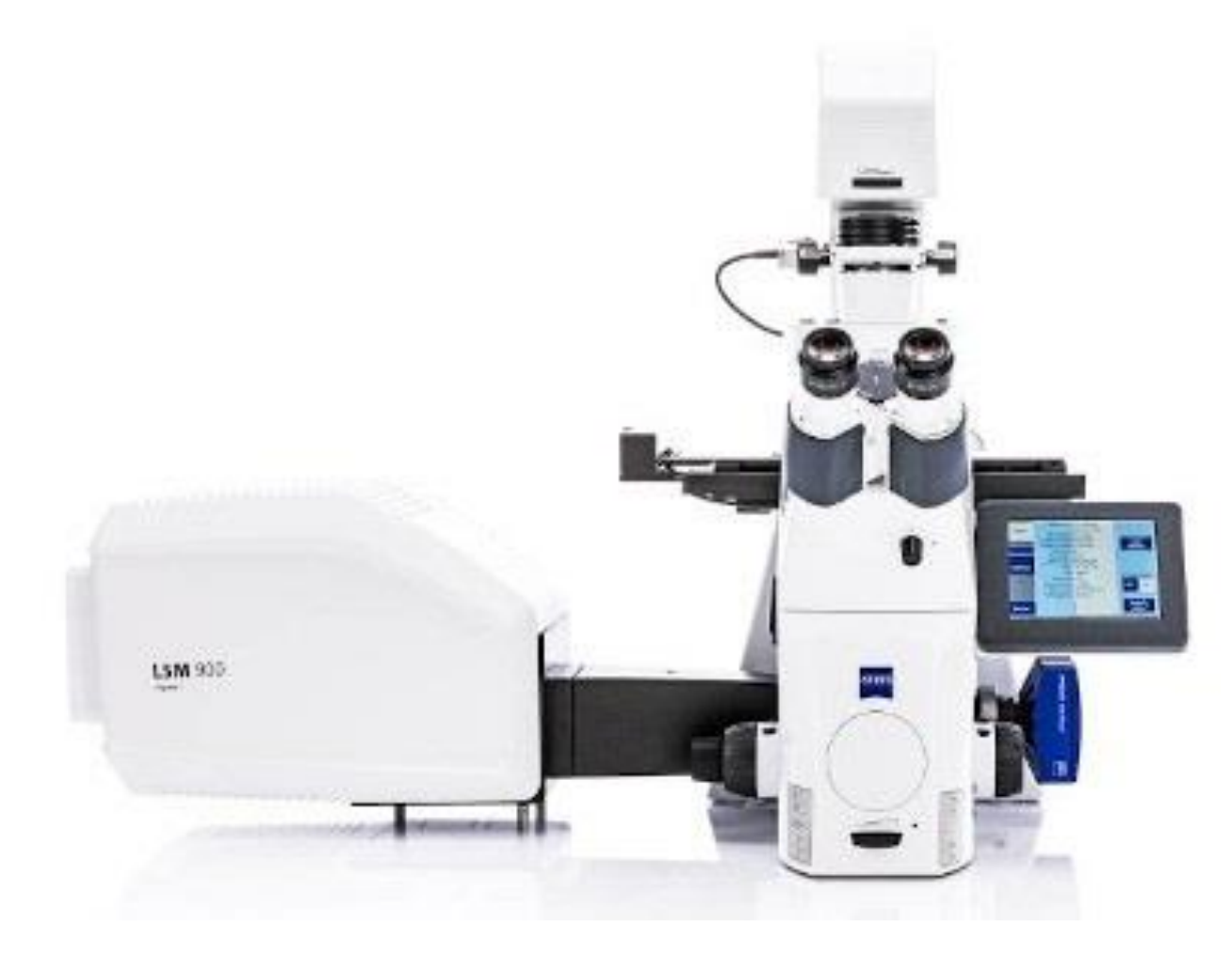

# ZEISS LSM 900 System Tutorial

Wan-Chen Yu, Application Specialist, Taiwan Instrument Co. Wanchen\_yu@ticgroup.cpm.tw

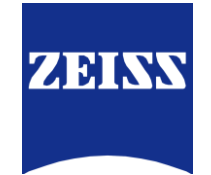

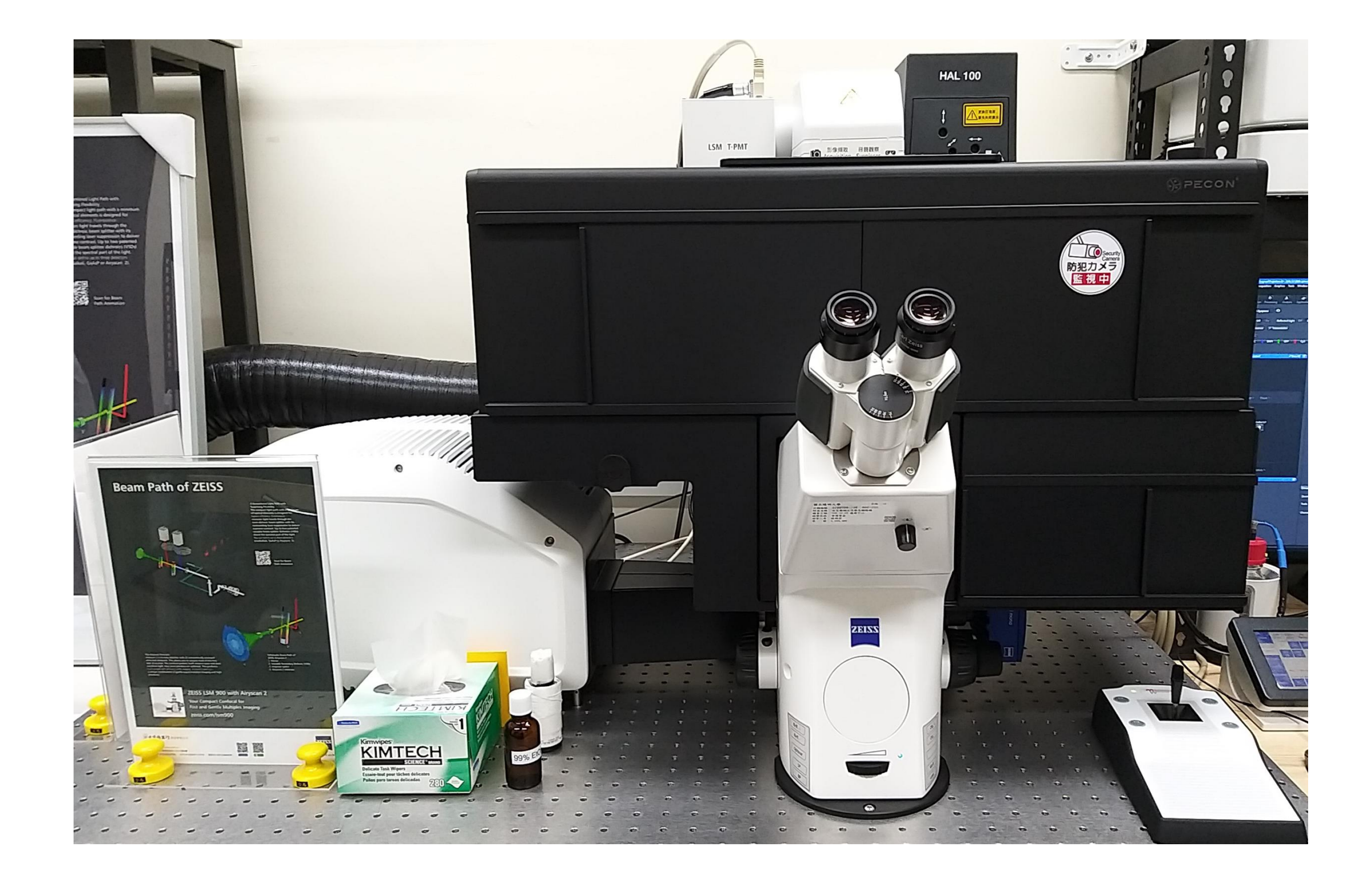

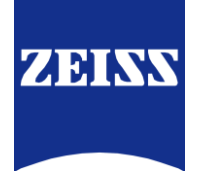

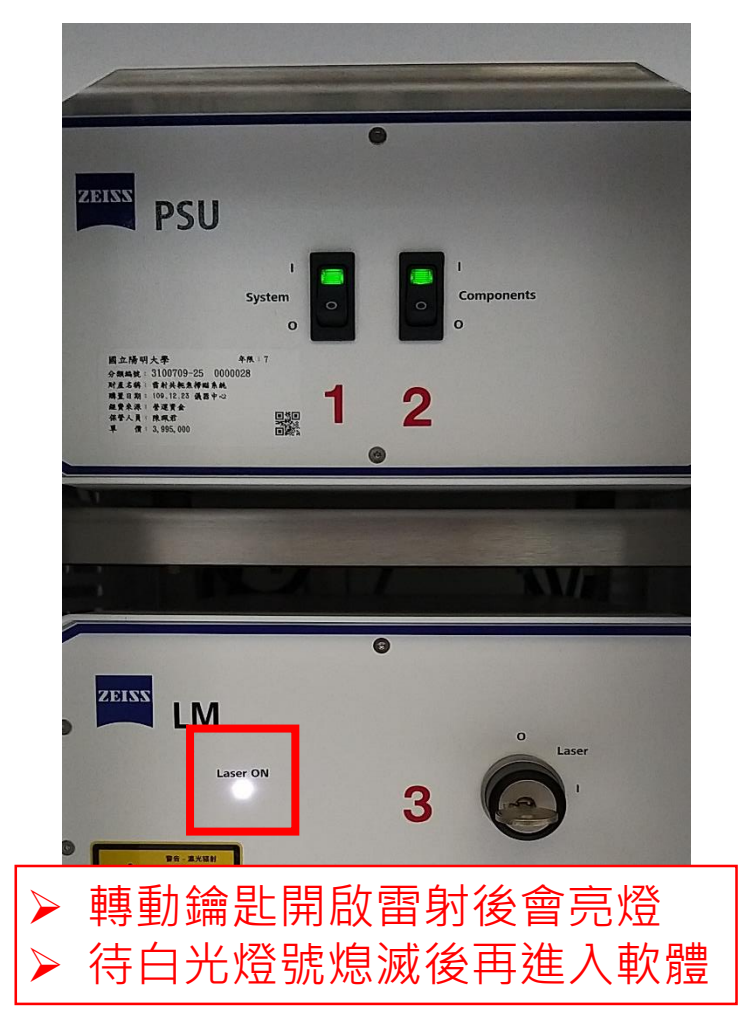

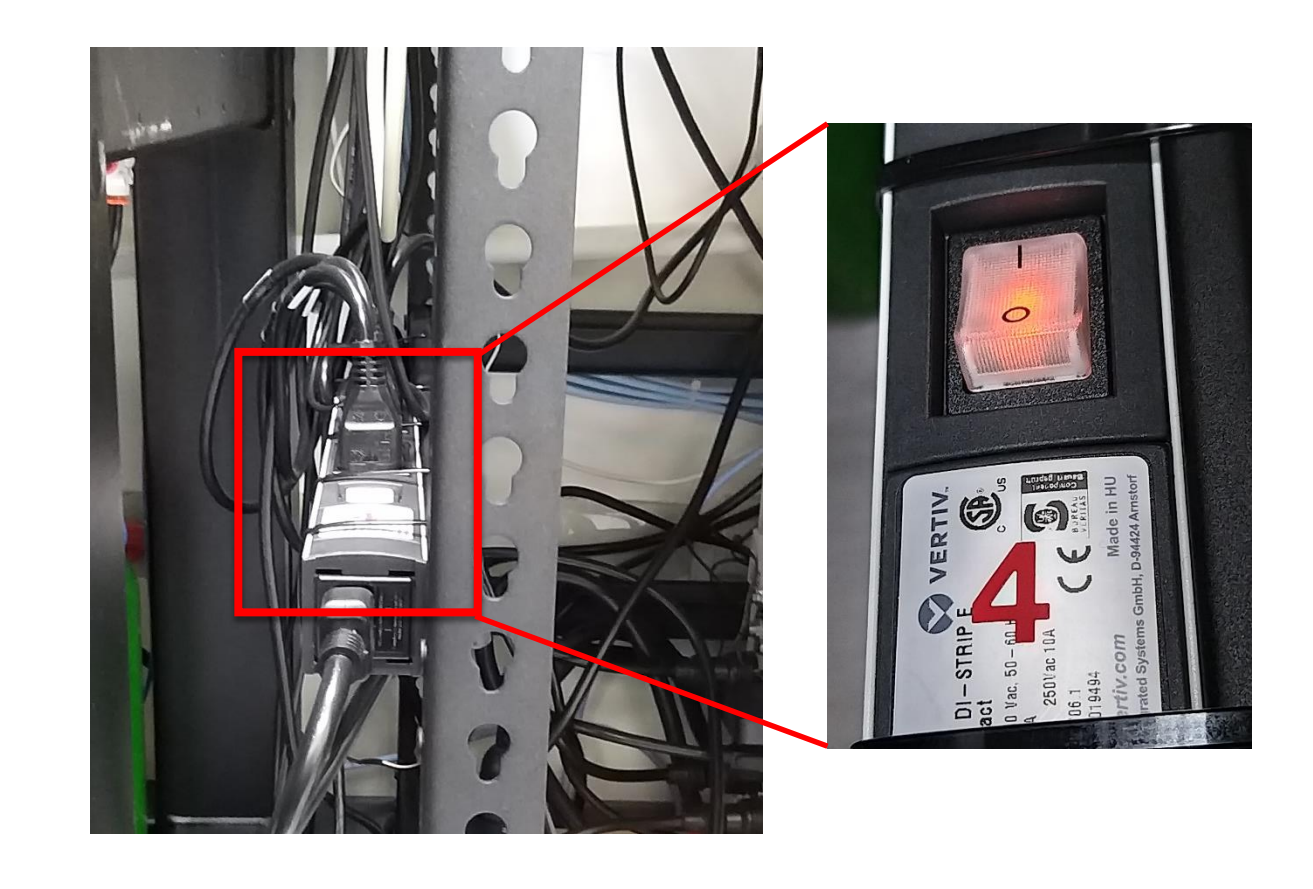

開機順序:123456
關機順序:654321
(\*\*\*為維護雷射使用壽命,如果不是當
天最後一個使用者,請不要將系統關
閉,只需清理物鏡和環境)

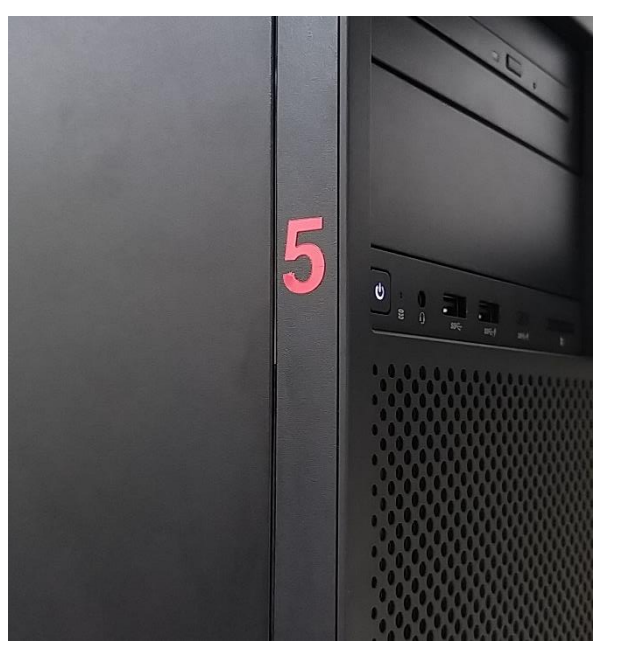

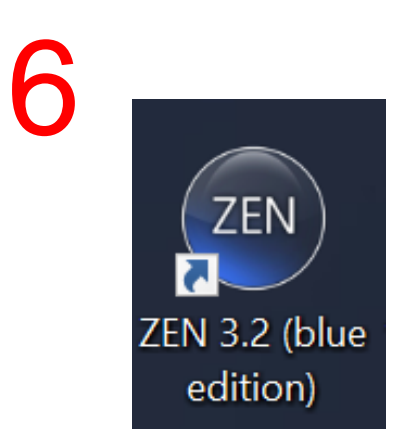

#### Start System - Software

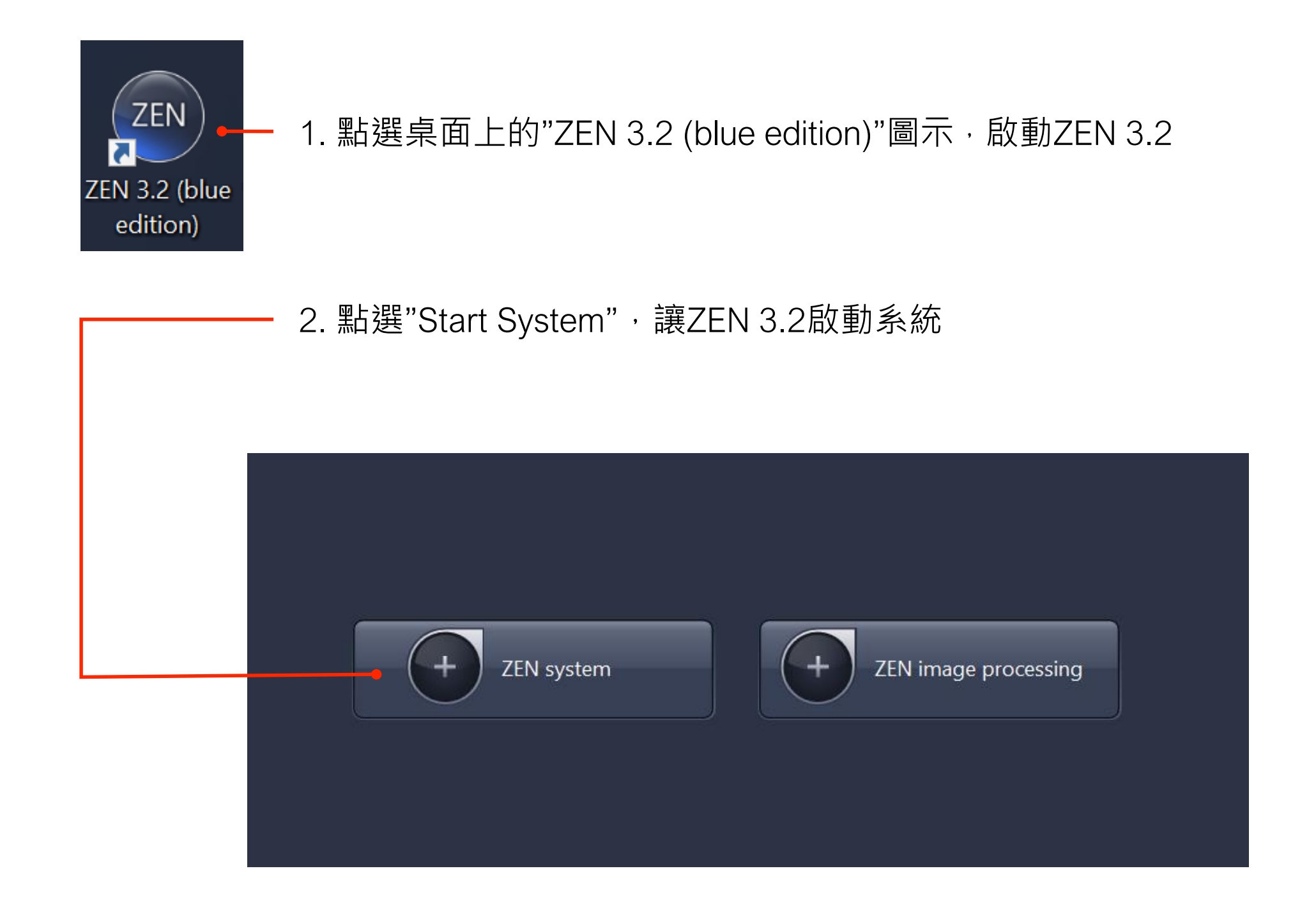

ZEINN

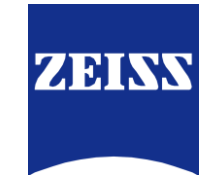

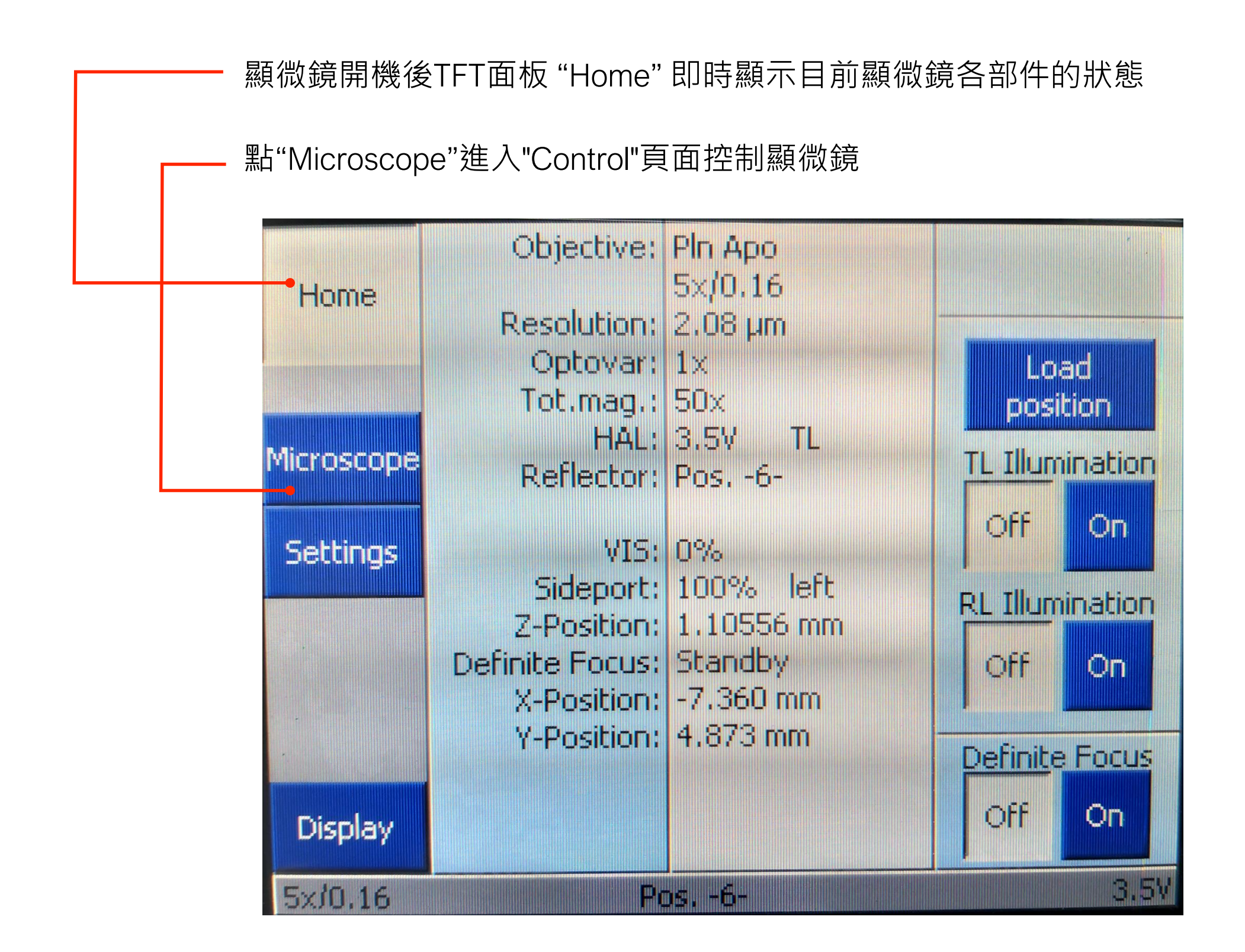

Light

path

40x

Oil

Load

position

**TL Illumination** 

**RL Illumination** 

**Definite Focus** 

On

On

On

3.5

Off

Off

Off

De-

flector

20x

Objec- Colibri

tives

5x

63x

Oil

FL

Home

Control

Automatic

XYZ

Incubation

Display

5x/0.16

LED

10x

100×

Oil

Pos. 1: Pin Apo 5x/0.16

BF

Pos. -6-

**Contrast Manager** 

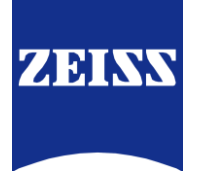

點選"Objectives"選擇物鏡

從非油鏡切換至油鏡前會出現如下方提示畫面, 務必注意鏡油是否已點上; 反之,請先擦除油鏡上及玻片上的油再切換至非油鏡

按"Done"完成切換 若誤切換物鏡,"Back"可返回前物鏡

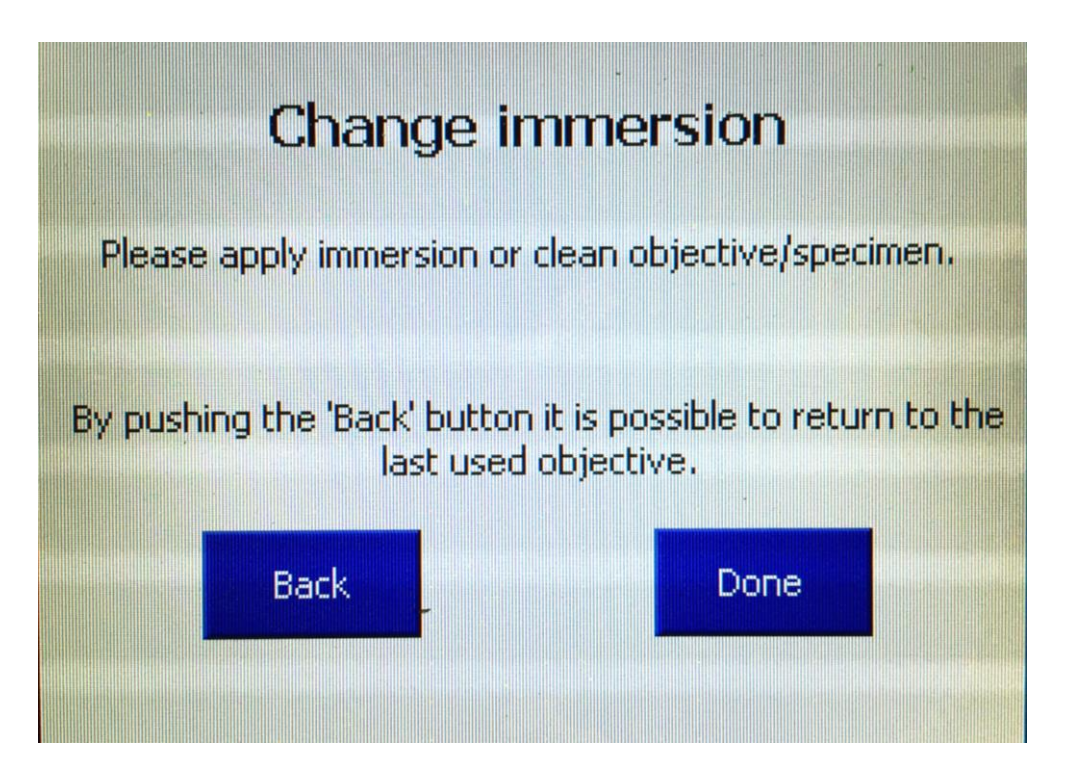

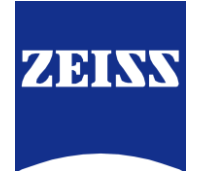

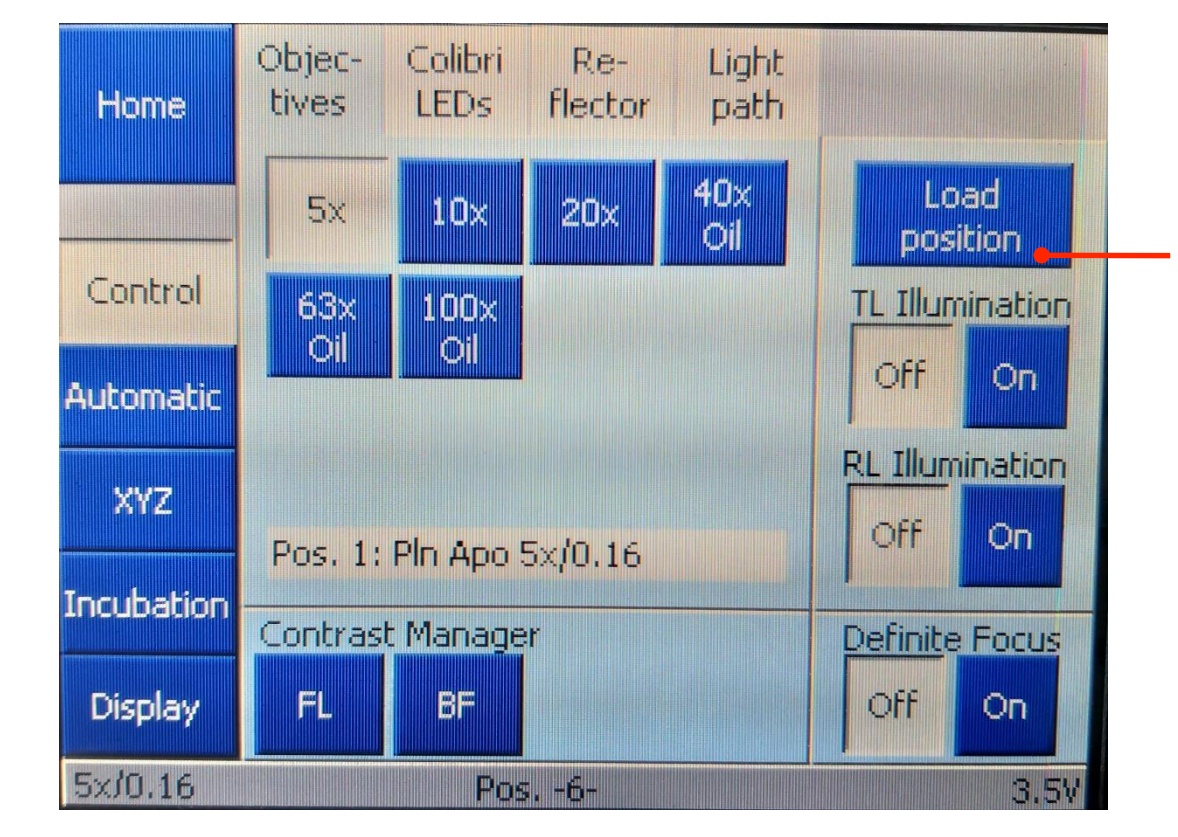

1. 放置樣品前,先將樣品清潔乾淨

2. 點選Load position將物鏡降低 (避免撞到物鏡)

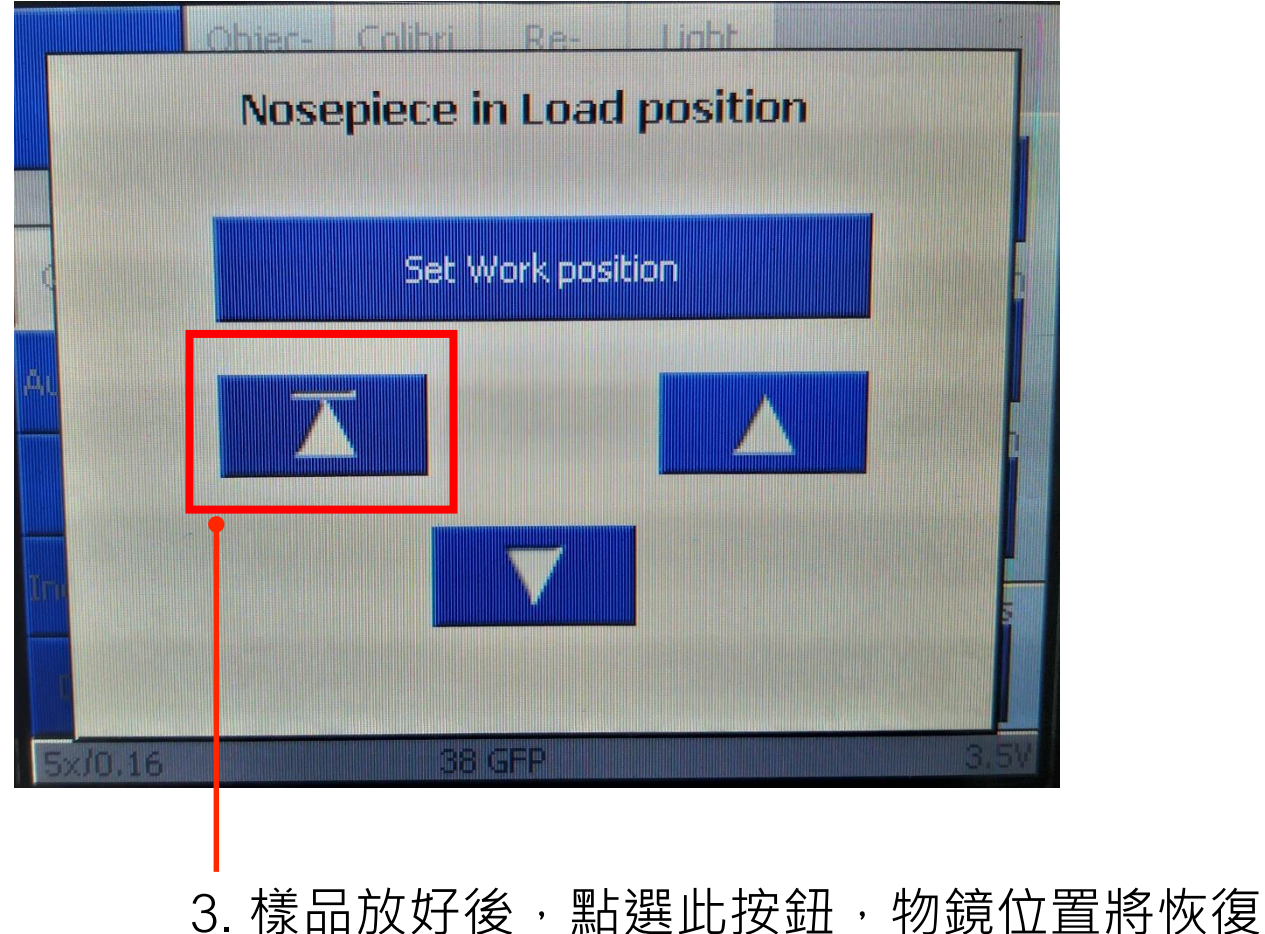

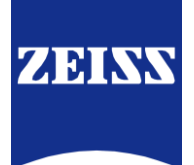

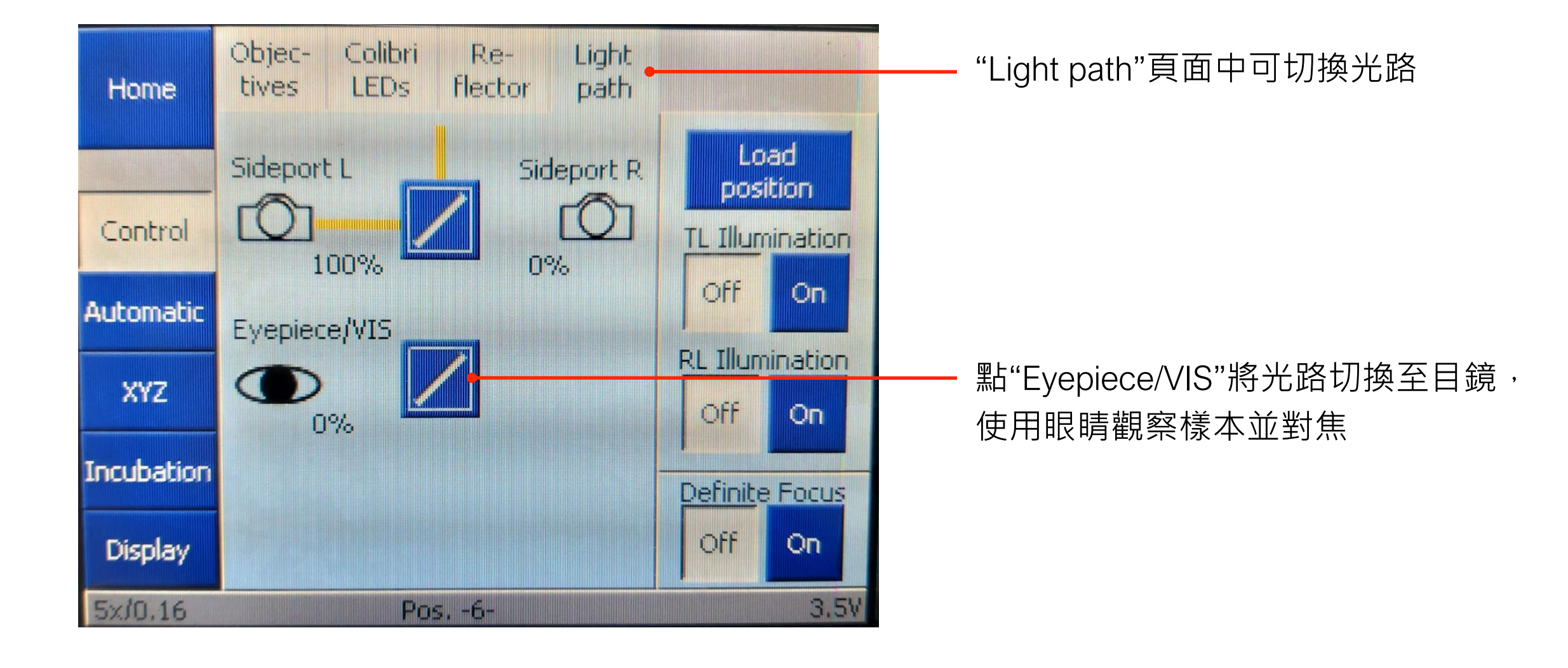

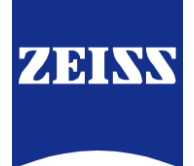

# Snap

#### Locate - Microscope Control

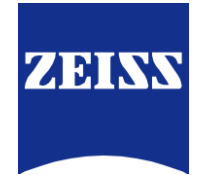

| Locate Acquisition Processing Analysis Applications | —— 點選Locate                    |
|-----------------------------------------------------|--------------------------------|
| System Mode  System Mode                            | Eyepiece:切換至目鏡,眼睛觀察樣品          |
| Transmitted Light Off On Reflected Light Off On     | —— 螢光燈開關                       |
| Switch To * Fluorescence * Transmission             |                                |
| Favorites Configure                                 |                                |
| BF DIC DAPI GFP Cy3                                 | —— 光路檢視樣本                      |
| CY5                                                 | 選擇濾片:                          |
|                                                     | 穿透光:BF-明視野、DIC-干涉相位差、          |
|                                                     | 螢光:DAPI-藍螢光 、 GFP-綠螢光、Cy3-紅螢光、 |

Cy5-遠紅光

# Acquisition - Experiment Manager

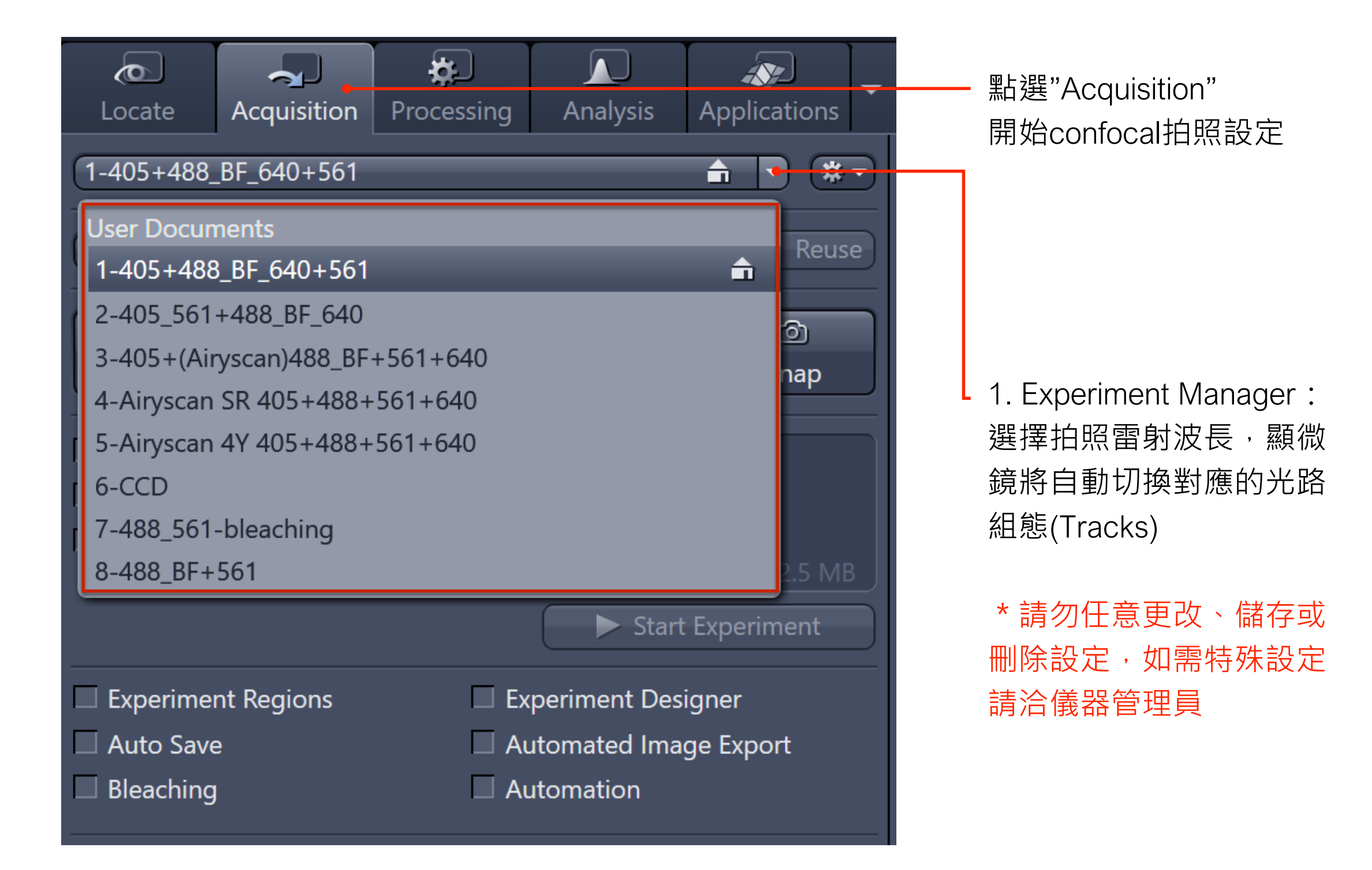

### Acquisition - Channels

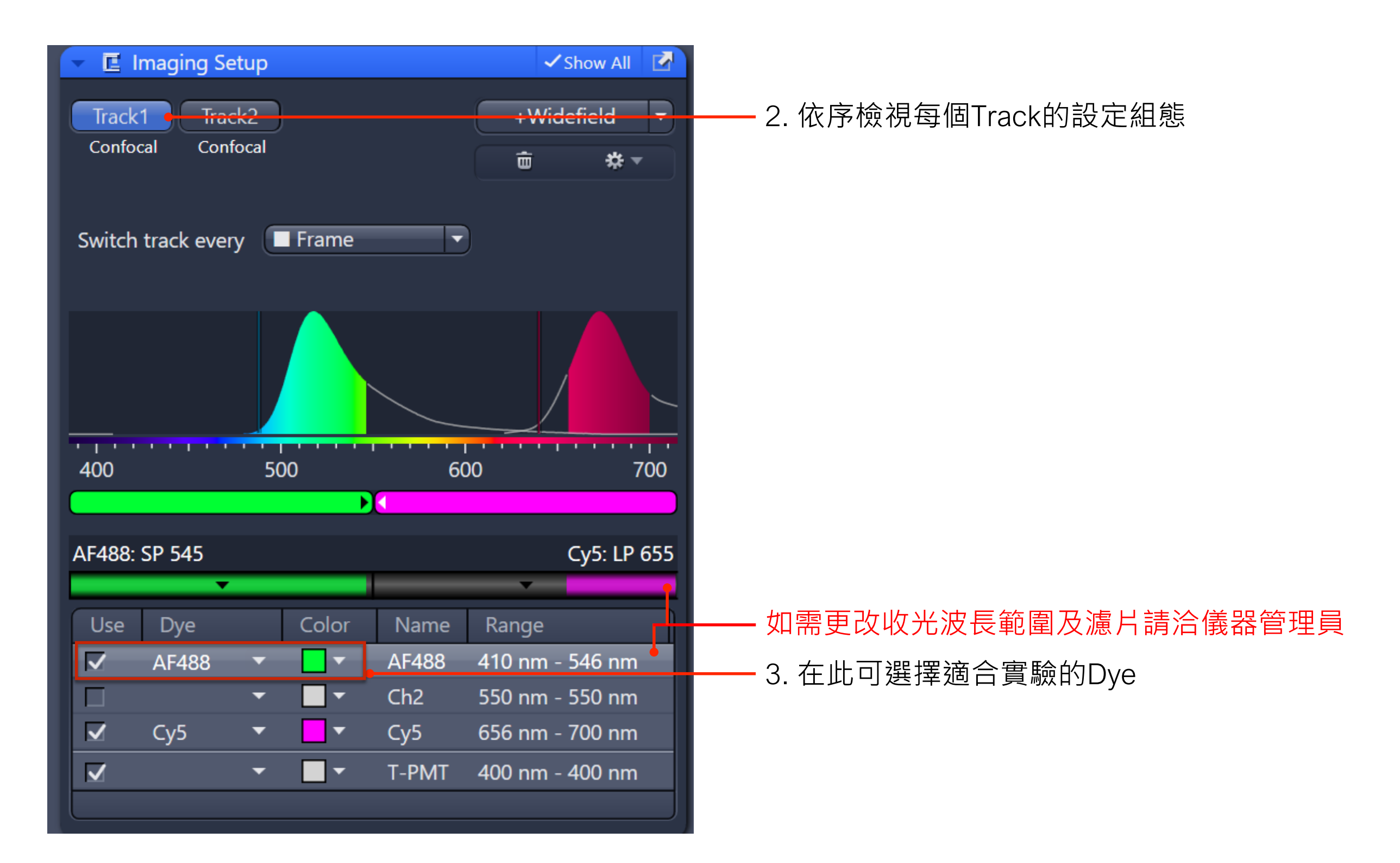

ZEINN

## Acquisition - Acquisition Mode

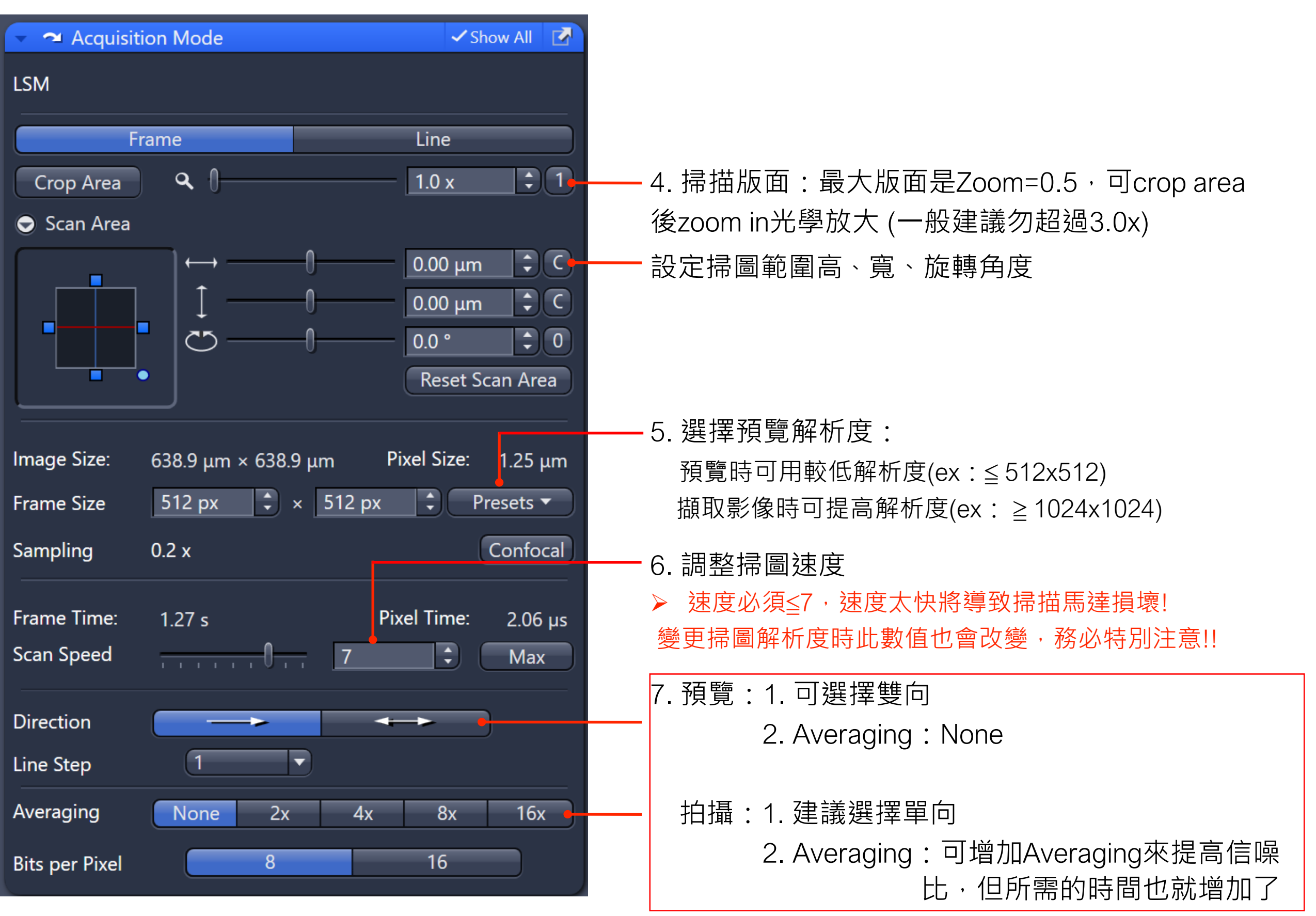

# Acquisition - Channels

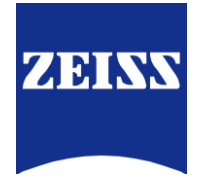

14

| ✓ Lhannels ✓ Show All                                                                                                    | 先前在Experiment Manager選擇拍照雷射後<br>光路組態(Tracks)已自動產生,並自動開啟所需雷射                                                                    |
|----------------------------------------------------------------------------------------------------|----------------------------------------------------------------------------------------------------|
| <ul> <li>✓ Track1 Confocal AF488</li> <li>Track2 Confocal Rhoda</li> <li>Track3 Confocal DAPI Ref.</li> <li>✓ ▲ + 	 Focus Ref.</li> </ul>  | — 8. 設定拍照需要的波長種類(Track)<br>一次單獨勾選一個Track,取消勾選其他Track                                                                           |
| High Intensity Laser Range                                                                                                    |                                                                                                    |
| Track1<br>Lasers 405 488 561 640                                                                                                    | — 9. 軟體自動啟動對應的雷射                                                                                                    |
| 488 nm $0$ $0.2\%$<br>640 nm $0.2\%$<br>Pinhole $0.2\%$<br>$1.00 \text{ Airy Units} \triangleq 4.0 \ \mu\text{m} section 1 \text{ AU} Max$ | <ul> <li>10. 點選"1 AU",將Pinhole調整成1 Airy Unit</li> <li>Pinhole設定:</li> <li>一般選擇1AU</li> <li>亦可以設定成所有channel 為相同的um厚度</li> </ul> |
|                                                                                                    | 11. 調整   雷射強度   及   Gain (建議值)                                                                                                 |
| Alexa Fluor 488                                                                                                    | 405 0.2~0.5% 600                                                                                                    |
| Master Gain 710 V 🗘                                                                                                    | 488 0.2~0.5% 600                                                                                                    |
| Digital Offset                                                                                                    | 561 0.2~0.5% 600                                                                                                    |
| Digital Gain - 1.0                                                                                                    | 640 0.2~0.5% 600                                                                                                    |
|                                                                                                    | (雷射切勿過強,長時間過曝將造成樣本bleach及感測器燒燬)                                                                                                |
| Display Setting Default                                                                                                    | 1                                                                                                    |

# Acquisition - Continuous and Snap

|                                                           | - 🛆 Channels                             |                   | - Show All        |
|-----------------------------------------------------------|------------------------------------------|-------------------|-------------------|
| Locate Acquisition Processing Analysis Applications       | Track1 Confocal                          | AF488             |                   |
| 2-405 561+488 BE 640 *                                    |                                          | Cy5               | <br>_ •           |
|                                                           |                                          | T-PMT             |                   |
| ★ Smart Setup ★ Reuse                                     | Track2 Confocal                          | DAPI              | Ref. 🗖 🔻          |
|                                                           | Fo                                       | AF546<br>cus Ref. | ■ <b>▼</b><br>  * |
| Find Focus Set Exposure Live Continuous Snap              | High Intensity Laser F                   | Range             |                   |
| Tiles                                                     | Track1                                   |                   |                   |
| Time Series                                               | Lasers 📃 40                              | 5 🗹 488 🔲 561 🦻   | <b>√</b> 640      |
| 2.5 MB                                                    | 488 nm                                   | •                 | - 0.3 %           |
|                                                           | 640 nm                                   |                   | - 0.3 %           |
| 12. "Continuous"預覽掃圖畫面                                    | Pinhole                                  |                   | - 24 μm 🗘         |
| *切勿點選左邊"Live"按鈕·Live速度過快將導致scanner毀損                      | <ol> <li>1.13 Airy Units ≙ 4.</li> </ol> | 3 µm section      | 1 AU Max          |
| 13. 適富調整對焦、雷射強度及Gain ———————————————————————————————————— |                                          |                   |                   |
| -14. "Stop" Continuous 停止預寬                               |                                          | 0                 |                   |
|                                                           | Master Gain                              |                   | 665 V -           |
| ▶ 若還需拍攝其他波長,改選其他track,                                    | Digital Offset                           | U                 | - 0 🗘             |
| 調整Gain值&雷射強度至適當亮度。                                        | Digital Gain – () –                      |                   | 1.0               |
|                                                           | Display Setting Defa                     | ault              | •                 |

ZEINS

# Acquisition - Continuous and Snap

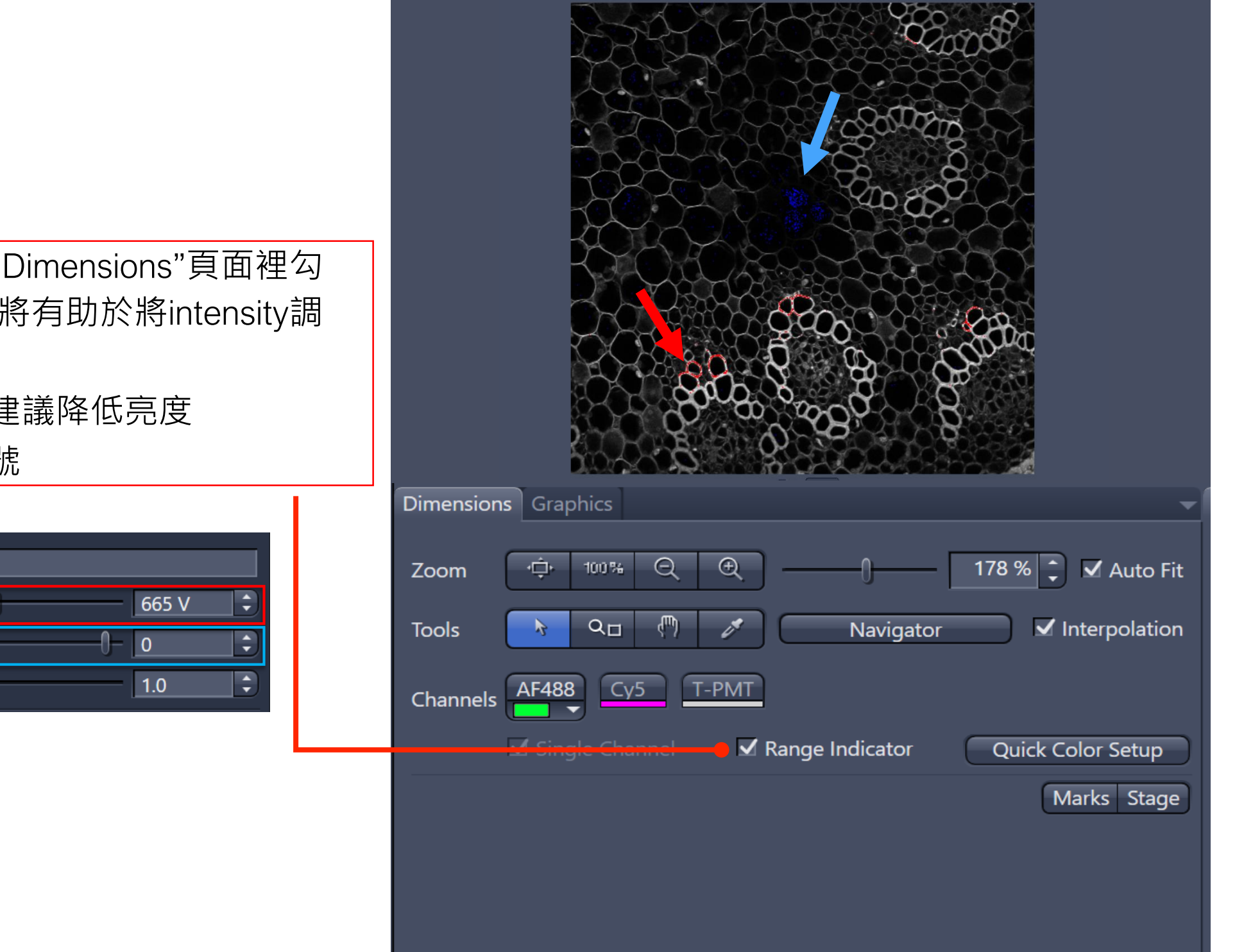

若在預覽圖下方"Dimensions"頁面裡勾 選 "Range Indicator" 將有助於將intensity調 到最佳分布,

- 紅色表示飽和,建議降低亮度
- 藍表示背景無訊號

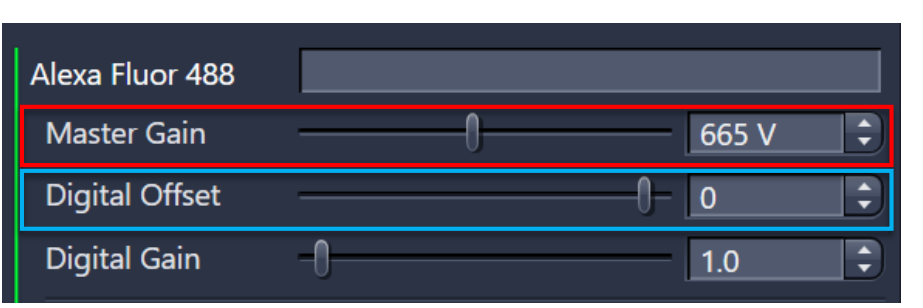

ZEINS

# Acquisition - Acquisition Mode

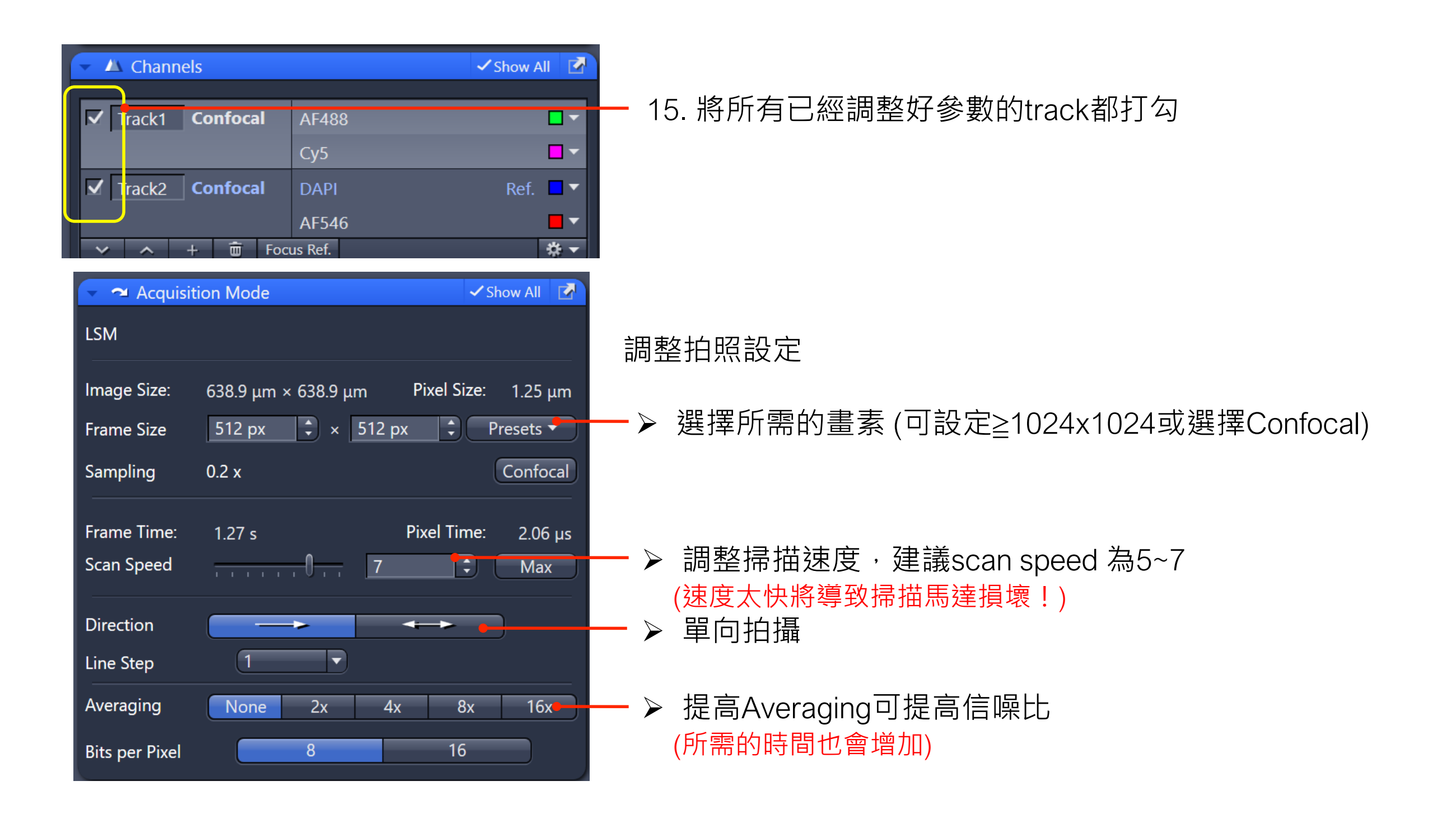

ZEINN

# Acquisition - Continuous and Snap

| <b>C</b><br>Locate | Acquisition  | Processing | Analysis   | Applications |                   |
|--------------------|--------------|------------|------------|--------------|-------------------|
| 2-405_561+4        | 88_BF_640 *  |            |            | • * •        |                   |
| (⊁ Smart Set       | up           |            |            | 🍰 Reuse      |                   |
| AF                 |              | et         | ല്വ        | 0            |                   |
| Find Focus         | Set Exposure | e Live     | Continuous | Snap         | — 16. 按"Snap"元成汨撮 |
| Z-Stack            |              |            |            |              |                   |
| Tiles              |              |            |            |              |                   |
| Time Series        | 5            |            |            |              |                   |
|                    |              |            |            | 2.5 MB       |                   |
|                    |              |            | Start E    | xperiment    |                   |

**REVIEW SNAP Steps** 

- . Load Experiment setting 選擇掃圖需要的波長
- . 調整預覽解析度≦512x512, 並設定掃圖速度≦7
- . 單獨調整預覽Track的雷射強度、Pinhole、Gain
- . Continuous開始預覽、對焦,再調整雷射、Gain
- . Stop Continuous · Snap!

ZEINN

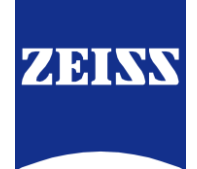

# Experiment Z-Stack

#### Acquisition - Z-stack

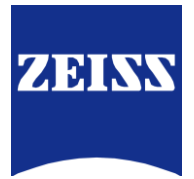

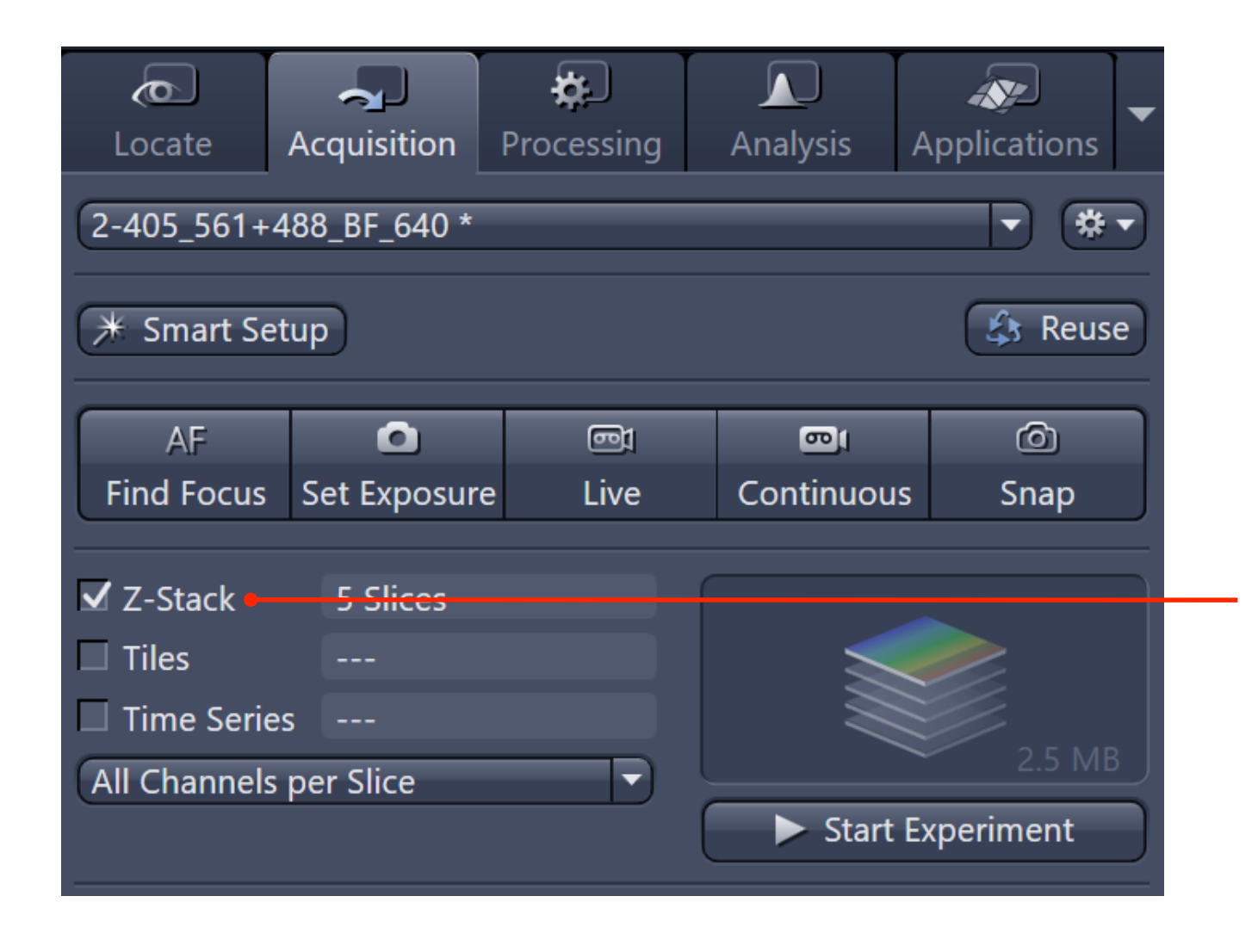

- 1. 先完成Snap的設定步驟1~14
- 2. 勾選Z-Stack啟動Z軸拍攝功能

## Acquisition - Z-stack

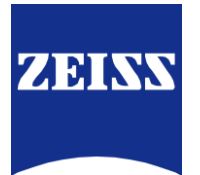

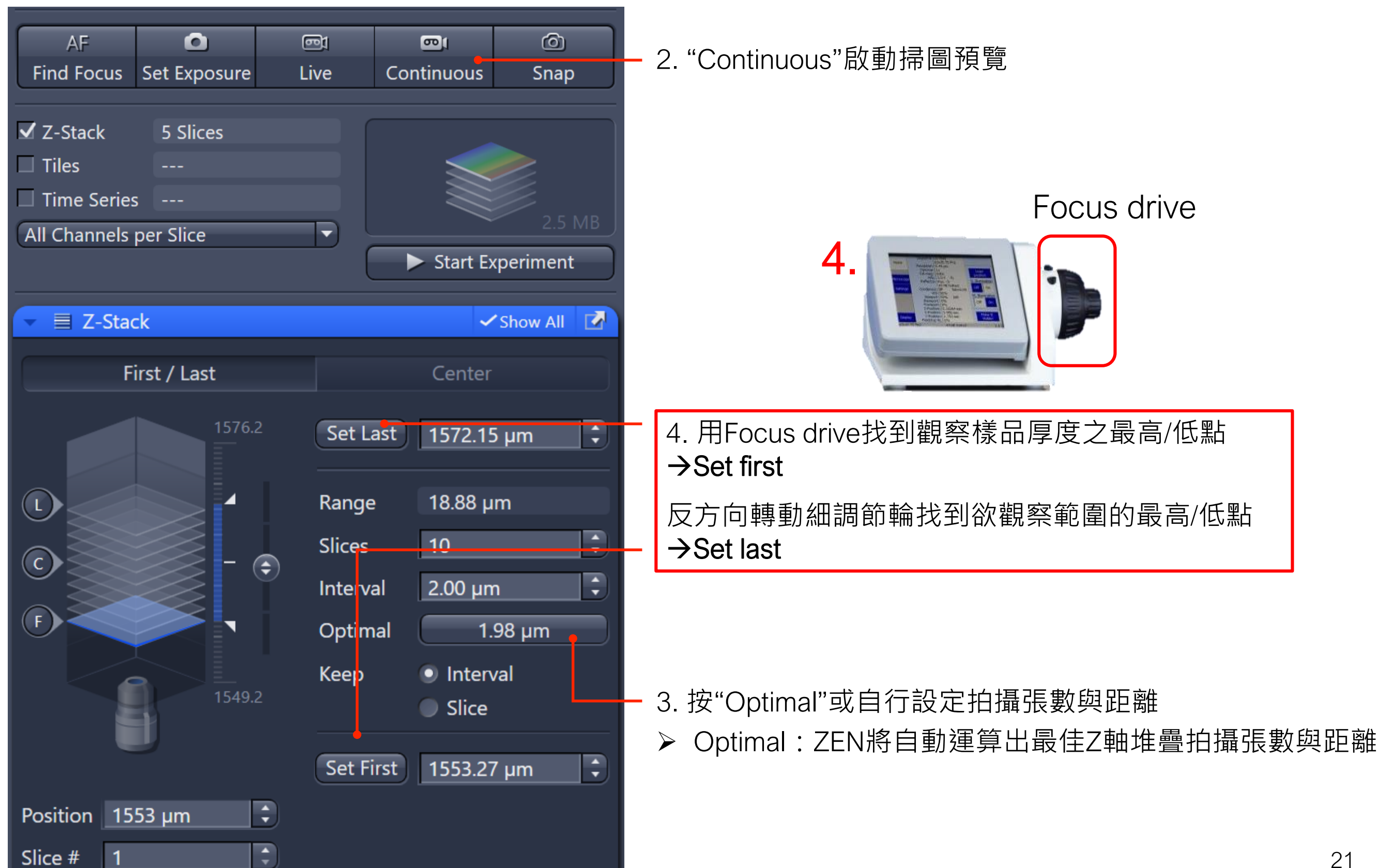

Acquisition - Z-stack

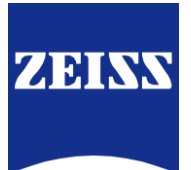

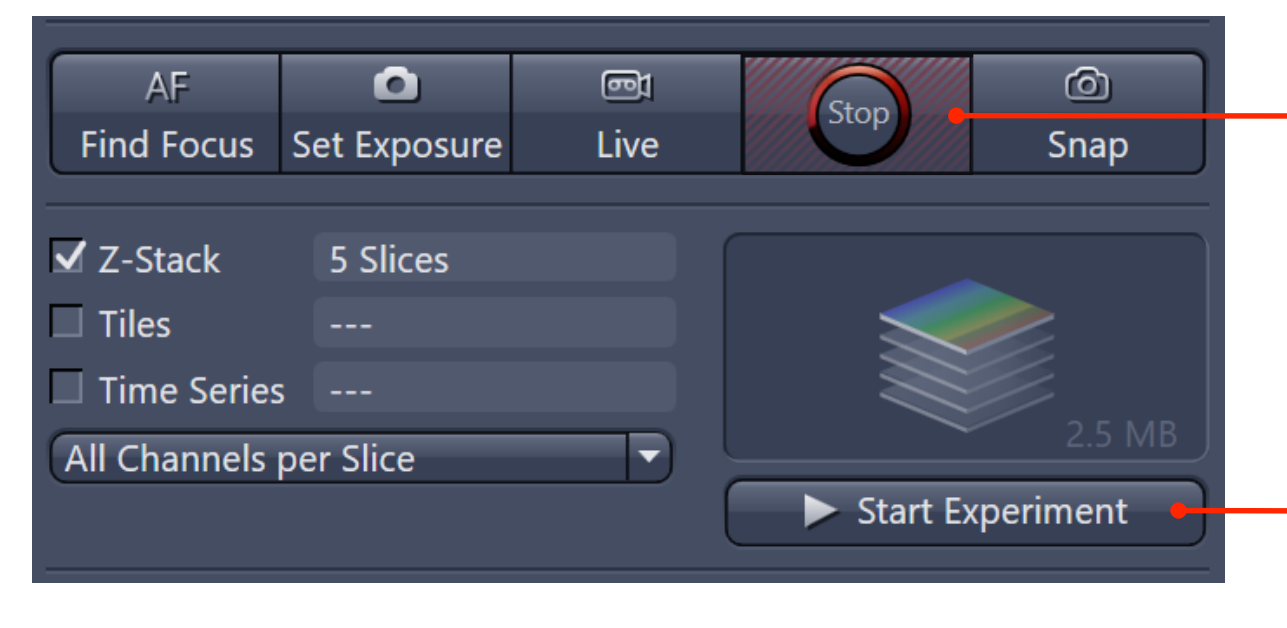

5. Stop "Continuous", 並確認掃圖解析度

6. "Start Experiment"開始拍攝Z-Stack ➤ 若拍攝時需終止拍攝可按"Stop"停止拍攝

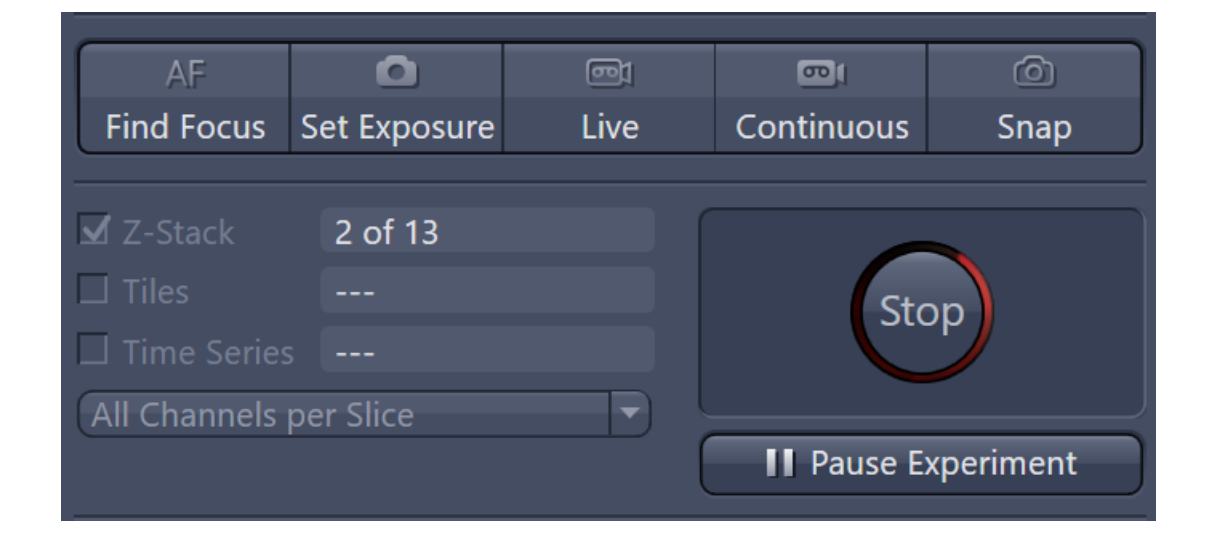

- ➤ Stop:停止拍攝(當下的那張拍完即停止拍攝)
- ▶ Pause:暫停拍攝 (直接停在當下拍到的位置)

# Processing - Orthogonal Projection

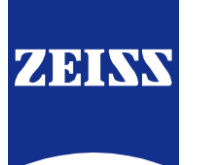

Z-stack可透過疊圖整合為一張全景深影像

\* 6 1. "Processing" Acquisition Processing Analysis Applications Locate Function: Orthogonal Projection  $\checkmark$ Single Batch Apply **Orthogonal Projection** 或下方搜尋 Image Export Stitching Split Multiblock Image (for images until ZEN 2.1) Split Scenes Search **Z-Stack Alignment** Sharpen Smooth Time Series н. Utilities F Export/Import F APEER F h Image Analysis

2. 在Method中點選 "Orthogonal Projection" 或下方搜尋

# Processing - Orthogonal Projection

|   | Locate Acquisition Processing Analysis Applications                   | Z-stack可透過疊圖整合為一張全景深影像       |
|---|-----------------------------------------------------------------------|------------------------------|
|   | Function: Orthogonal Projection                                       |                              |
|   | Single Batch Apply                                                    |                              |
|   | " Method Parameters                                                   |                              |
|   | Parameters     Show All                                               |                              |
|   | Settings 💽 🔹 🔹                                                        |                              |
|   | Projection Plane Frontal (XY)                                         |                              |
|   | Method Maximum 🔻                                                      |                              |
| 4 | Start position                                                        |                              |
| - | Thickness (                                                           | Start position : Start       |
|   | <b>ン</b><br>Defaults                                                  | Thickness : Number of slice  |
|   |                                                                       | 例如:                          |
|   |                                                                       | Thickness: 5                 |
|   | <ul> <li>Inage Parameters</li> <li>Input</li> <li>Show All</li> </ul> | 就只有#2、#3、#4、#5、#6會疊圖         |
|   |                                                                       |                              |
| 3 | Experiment-680.czi                                                    |                              |
|   |                                                                       | — 3. Input 欲處理的Z-Stack 檔条    |
|   |                                                                       |                              |
|   |                                                                       |                              |
|   | Input Definition Set Input Automatically                              | — 5. 回到視窗上方 · 點"Apply"開始處理影像 |
|   | After processing • Switch to Output<br>• Remain at current view       |                              |

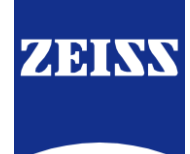

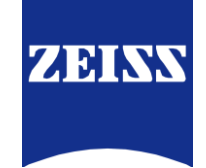

# Image Processing

## Image Processing - Graphics

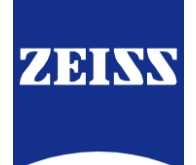

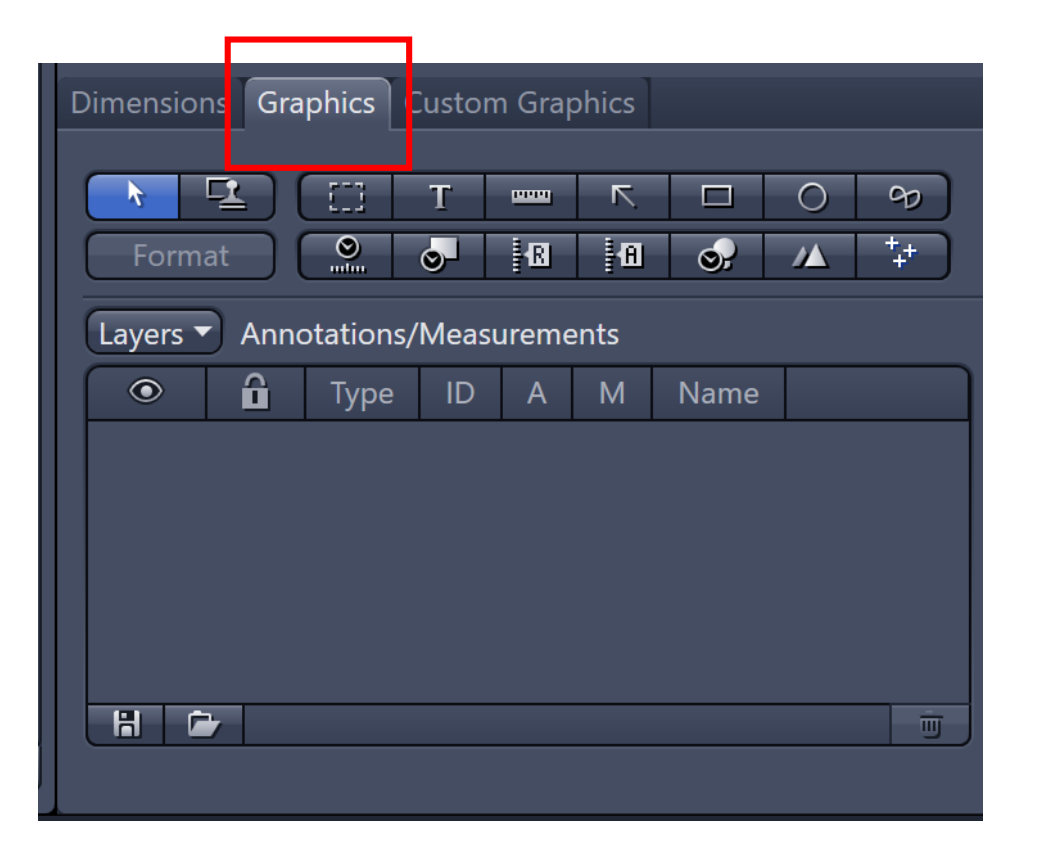

在Image的下方可找到"Graphics"工具列, 使用此工具列可在Image上加入註記(包含 Scale bar及文字)及執行基礎的測量功能, 例如:

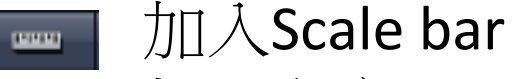

т 加入文字

□ 加入方框或設定方框後做測量

## Image Processing - Graphics

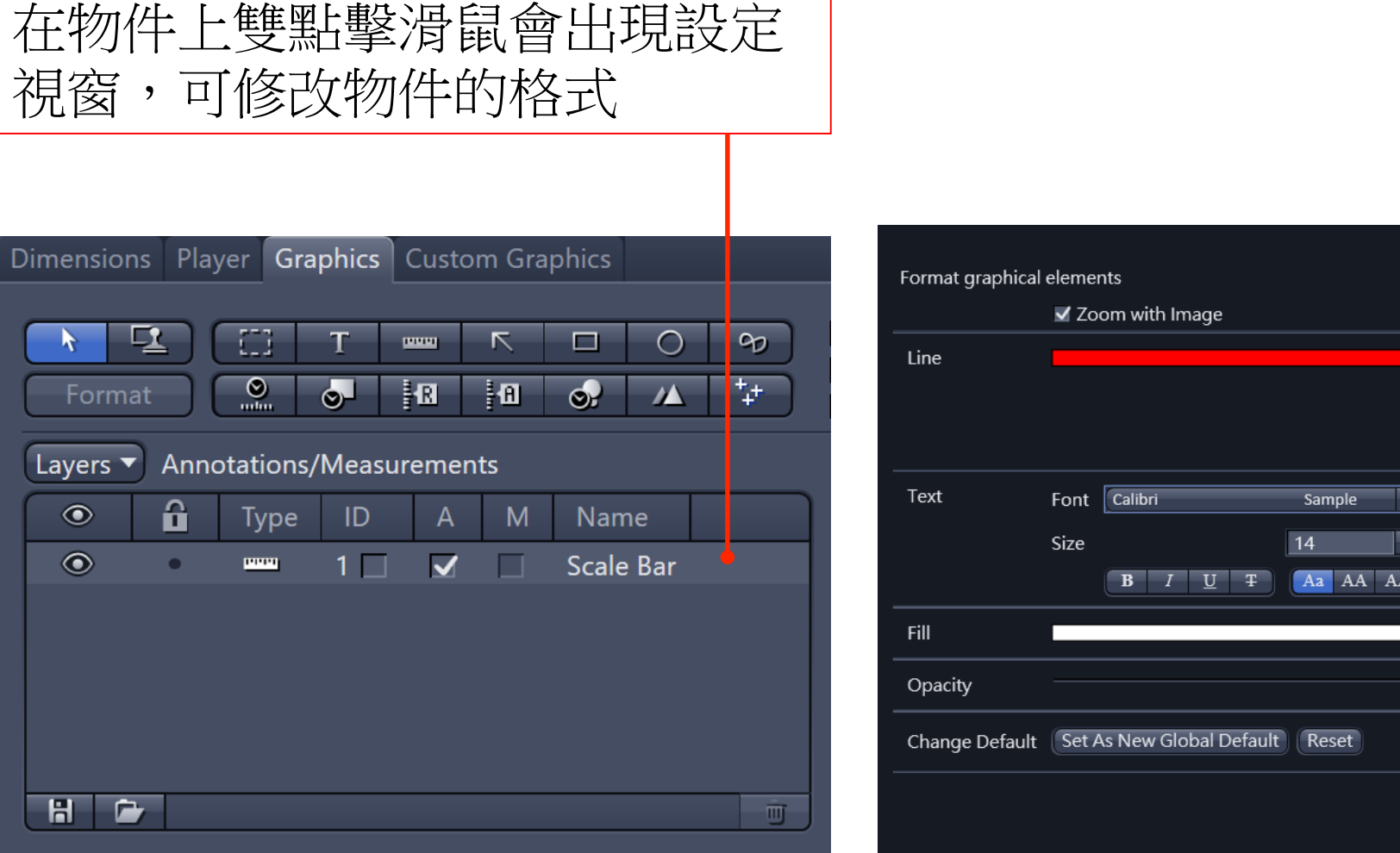

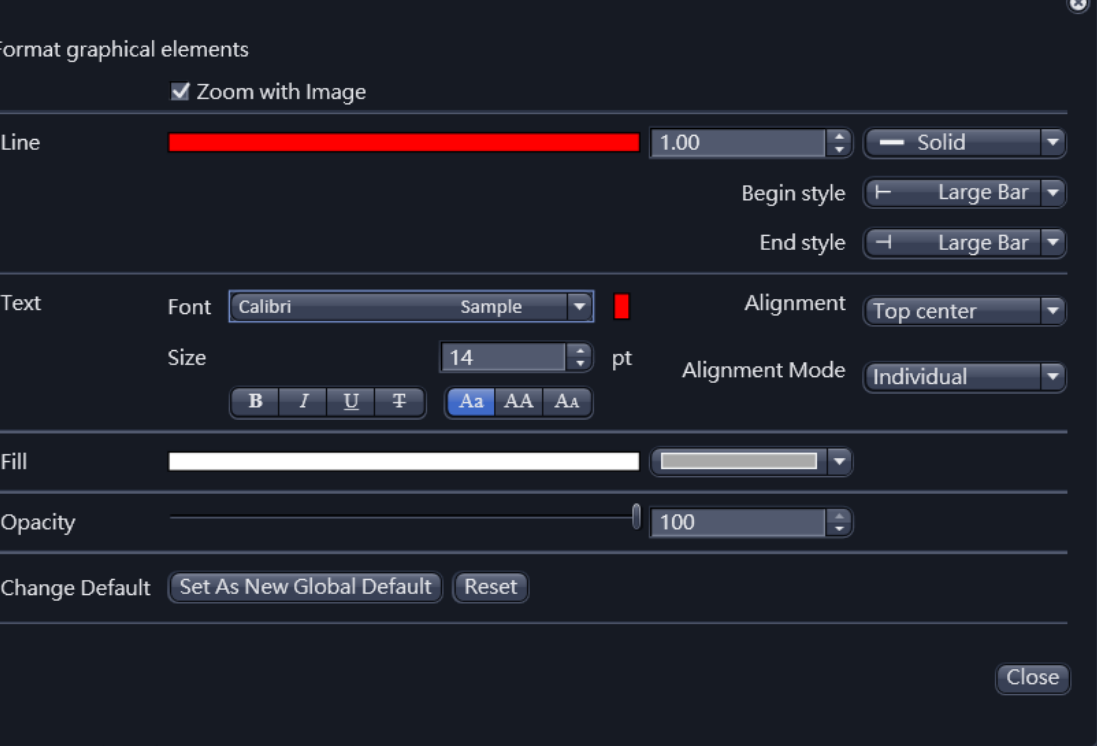

#### 線的粗細、顏色、 樣式

ZEINN

字的大小與顏色

#### Image Processing - Basic Measurement

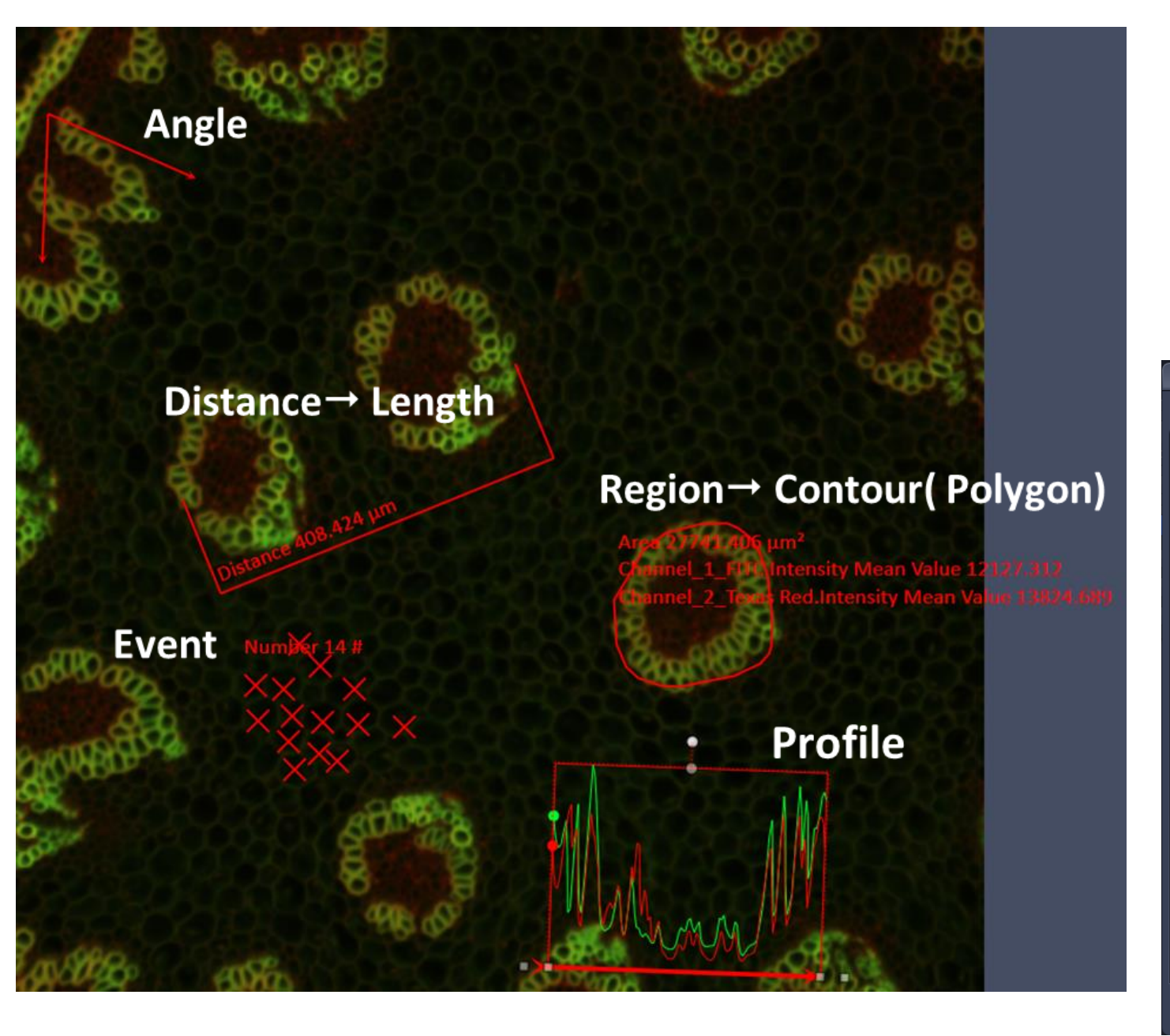

測量值會顯示在圖片上, 若要改變測量的參數(例如:不想 測量面積,想測量螢光強度等), 則在圖片上選取物件後按下滑鼠 右鍵,選擇 "Choose Measurement Features",及可修改參數。

| Feature Selection                    |                      |              |          |                            |    | ? ×    |
|--------------------------------------|----------------------|--------------|----------|----------------------------|----|--------|
| Available Elements Selected Features |                      | Search       | Features | All                        |    |        |
| lcon Name                            | Name                 | Display      |          | Name                       |    |        |
| Region 2D                            | Area                 | $\checkmark$ | 0        | Area                       |    |        |
| 🗆 Rectangle2 🕨                       | Intensity Mean Value | $\checkmark$ | 0        | Diameter                   |    |        |
|                                      |                      |              |          | ID                         |    |        |
|                                      |                      |              |          | Intensity Mean Value       |    |        |
|                                      |                      |              |          | Intensity Mean Value.Blue  |    |        |
|                                      |                      |              |          | Intensity Mean Value.Green |    |        |
|                                      |                      |              |          | Intensity Mean Value.Red   |    |        |
|                                      |                      |              |          | Perimeter                  |    |        |
|                                      |                      |              | 0        | Radius                     |    |        |
|                                      |                      |              |          |                            |    |        |
|                                      |                      |              |          |                            |    |        |
|                                      |                      |              |          |                            | OK | Cancel |

ZEINS

#### Image Processing - Basic Measurement

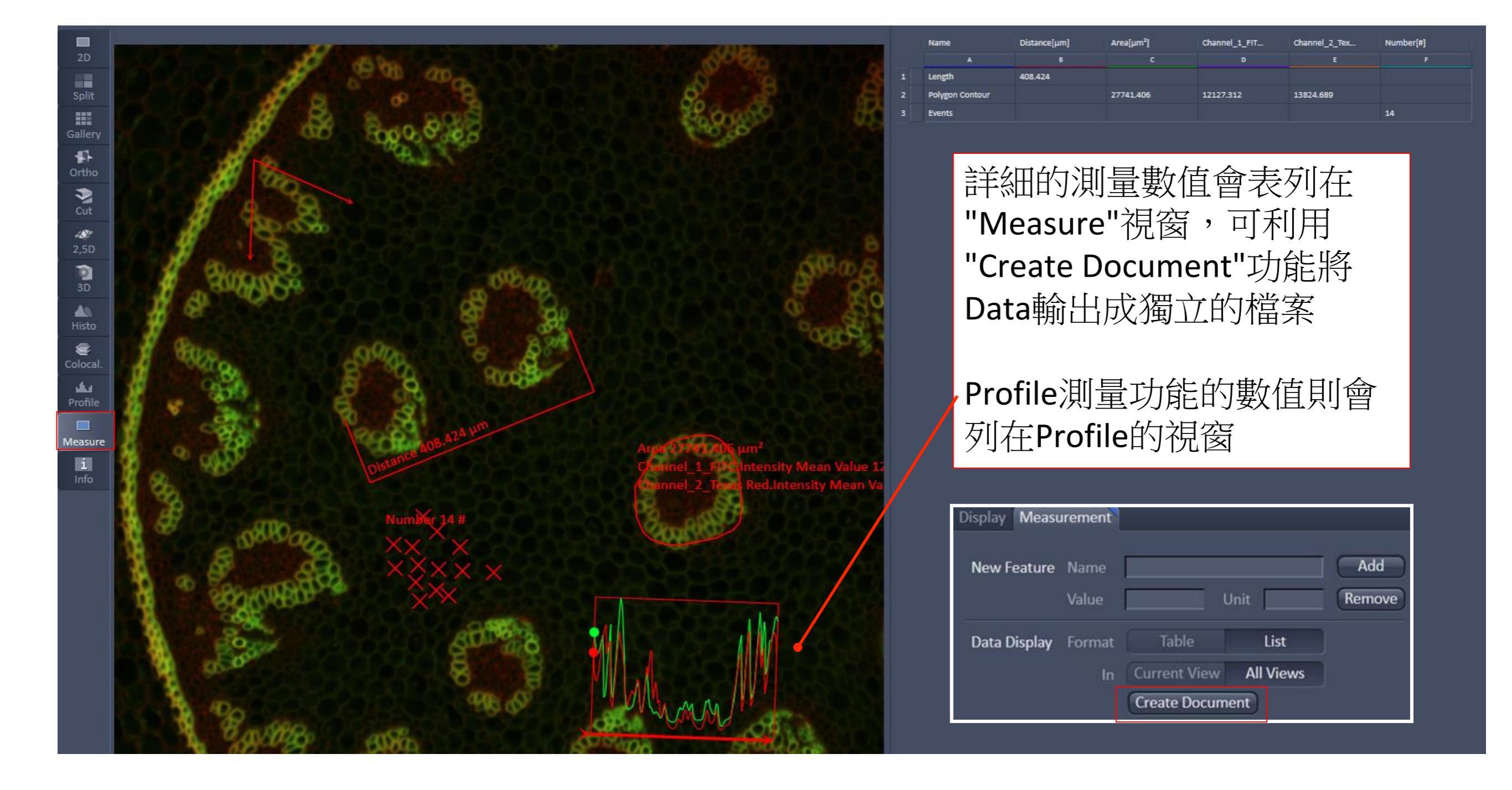

ZEINS

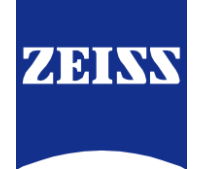

# Save and Export Images

#### Save Raw Image

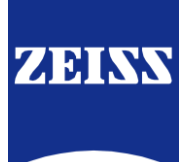

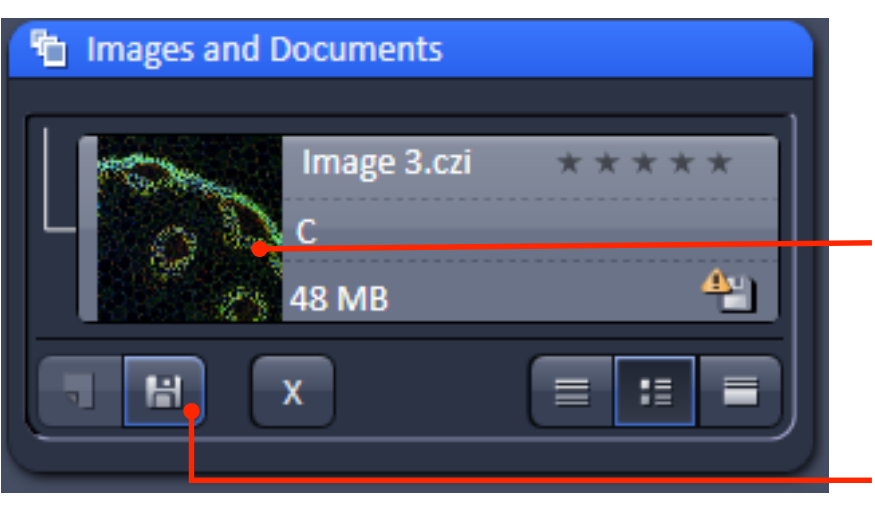

▶ 建議將影像先儲存為原始格式,以利日後的 影像處理及分析

1. 在軟體視窗右上角找到已拍攝完成的影像清單 選擇欲儲存的檔案

2. 點選 "Save" (儲存檔案)

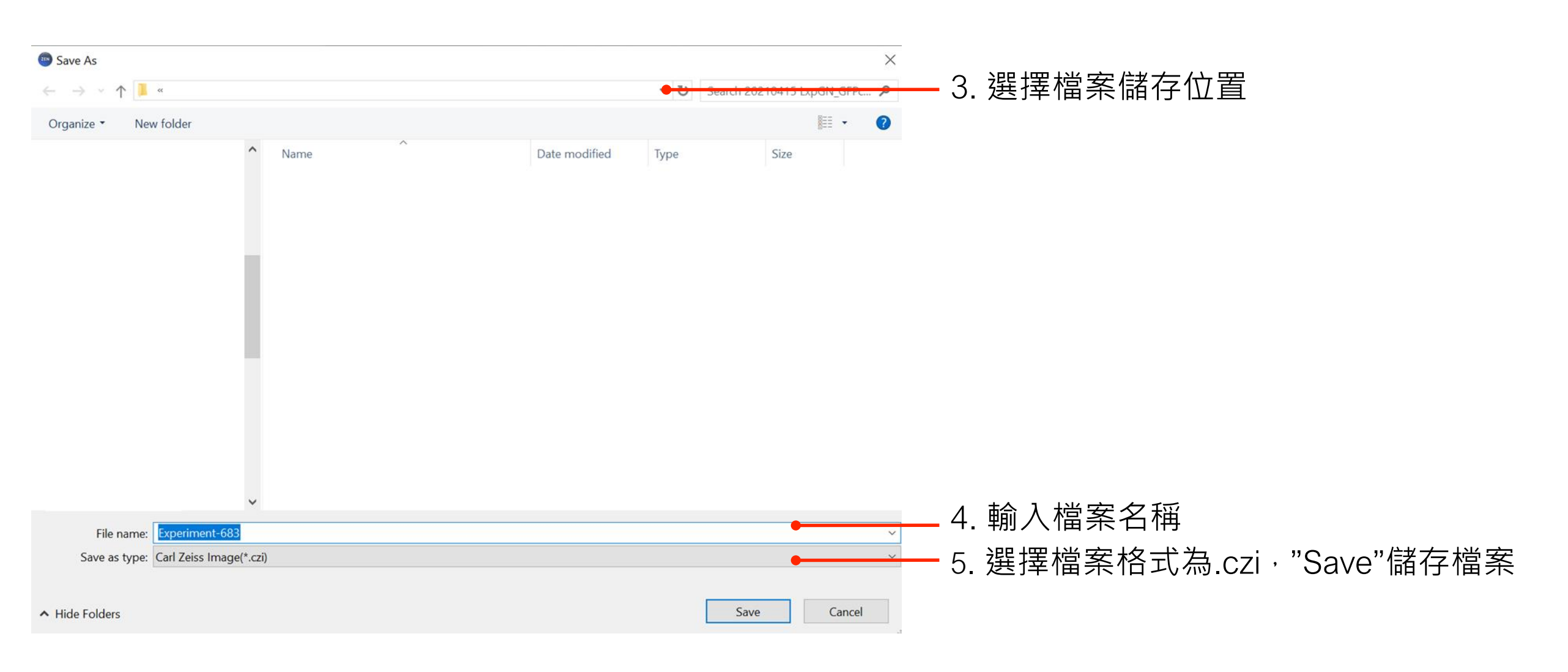

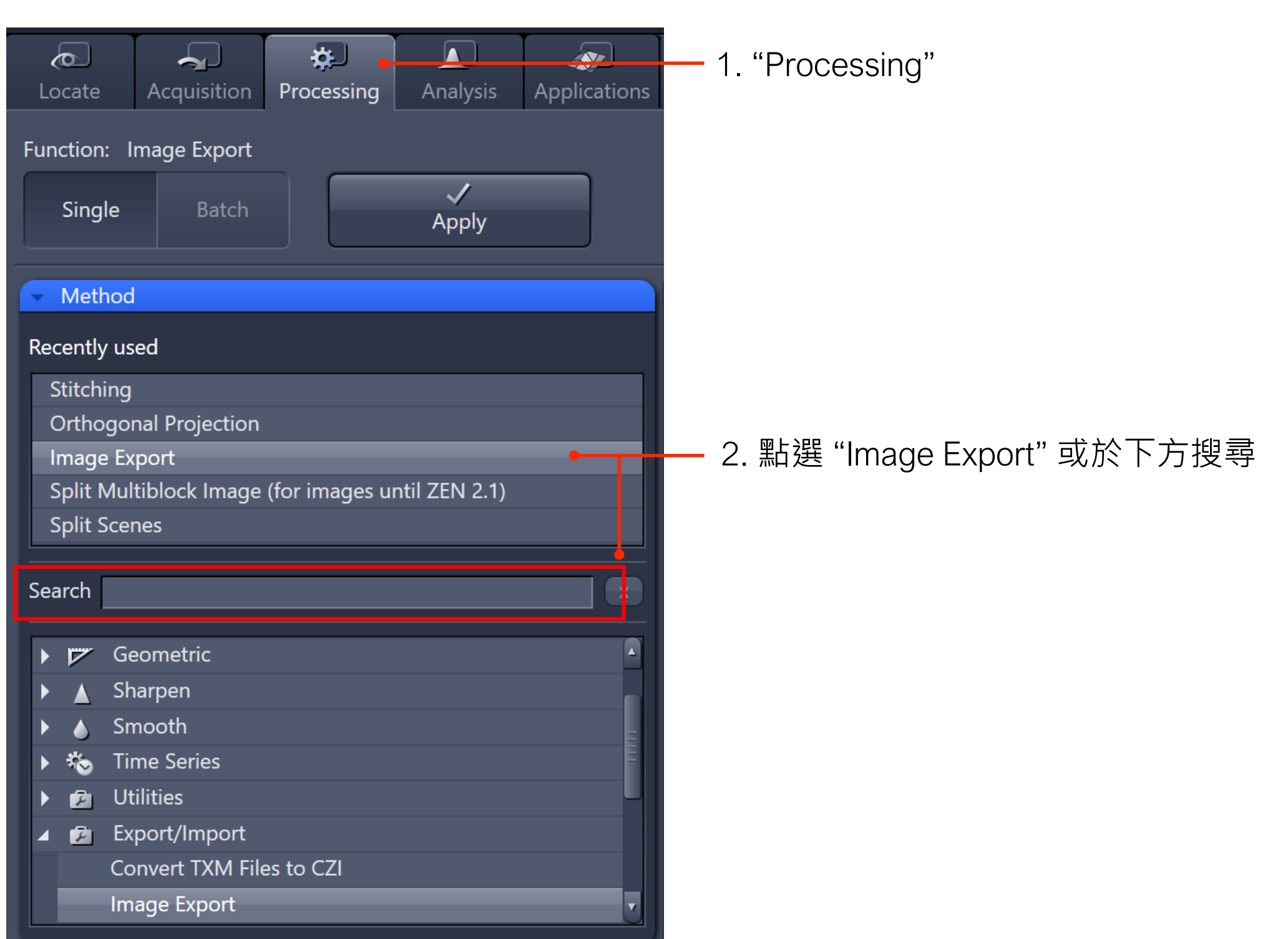

#### ➢ 若需將原始檔轉換為Tiff或JPG等一般影像格式

ZEISS

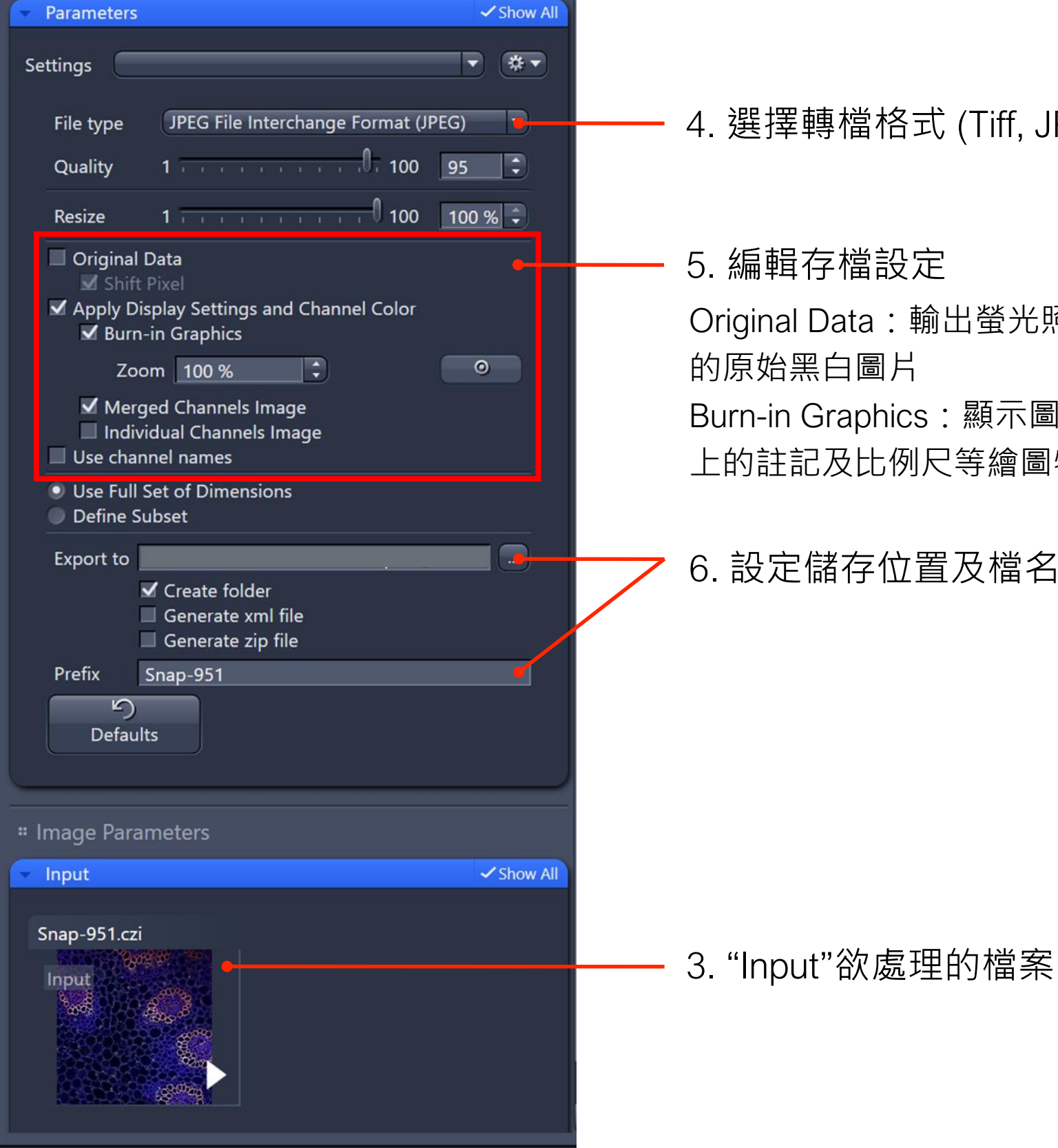

#### 4. 選擇轉檔格式 (Tiff, JPFG)

Original Data: 輸出螢光照片 Single Search Burn-in Graphics: 顯示圖片 上的註記及比例尺等繪圖物件 Smooth F Utilities 6. 設定儲存位置及檔名 F

\* 0 Acquisition Processing Function: Image Export 1 Apply Geometric Sharpen **Time Series** Export/Import Convert TXM Files to CZI Image Export 7. "Apply" 存檔

ZEINS

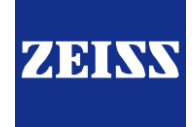

| Locate A 1. Processing Analysis Report            | Batch Processing |                               |                |                                      |                                       |                            |
|---------------------------------------------------|------------------|-------------------------------|----------------|--------------------------------------|---------------------------------------|----------------------------|
| Function: Single File Export                      |                  |                               |                |                                      | Conv Daramatora                       | Dasta Daramatara Chack All |
|                                                   | Use Input Folder | r as Output Folder 🛄 🛛 Nai    | ming           |                                      | copy Parameters                       | raste Parameters Check All |
| Z. Batch Apply                                    | S Consistenc     | File Name                     | Size           | Method                               | Output Name                           | Output Storage Path        |
|                                                   | 2                | C:\Users\COLIBRI\Pictures\    | 3.1 MB         | Single File Export                   |                                       | C:\Users\COLIBRI\Pictures  |
| # Method Selection                                | ? =              | C:\Users\COLIBRI\Pictures\    | 11.4 MB        | Single File Export                   |                                       | C:\Users\COLIBRI\Pictures  |
| Batch Method     Show All                         | ?                | C:\Users\COLIBRI\Pictures\    | 11.39 MB       | Single File Export                   |                                       | C:\Users\COLIBRI\Pictures  |
| <b>2</b> nge Scaling                              | 2                | C:\Users\COLIBRI\Pictures\    | 11.4 MB        | Single File Export                   |                                       | C:\Users\COLIBRI\Pictures  |
| ch PSF                                            |                  | C:\Users\COLIBRI\Pictures\    | 3.09 MB        | Single File Export                   |                                       | C:\Users\COLIBRI\Pictures  |
| ApoTome RAW Convert                               |                  | C:\Users\COLIBRI\Pictures\    | 55.46 MB       | Single File Export                   |                                       | C:\Users\COLIBRI\Pictures  |
| Image Export                                      |                  | C·\I Isers\COLIBRI\Pictures\  | 49 95 MR       | Single File Export                   |                                       | C·\LIsers\COLIBRI\Pictures |
| TV/L Export                                       |                  | C·\I Isers\COLIBRI\Pictures\  | 55.46 MB       | Single File Export                   |                                       | C:\Users\COUBRI\Pictures   |
| Draw Scale Bar Annotation                         |                  | C:\LIsers\COLIBRI\Pictures\   | 55.40 1010     | Single The Export                    | -                                     |                            |
| Split Scenes (Write files)                        |                  | C:\LIsors\COLIBRI\Dictures\.  | 1 Pro          | ressing                              | <sup>7</sup> Tah                      | 5                          |
| OME TIFF-Export                                   |                  | C. Users (COLIDIA (Fictures). | <b>T</b> . 110 |                                      |                                       | 5                          |
| Split Multiblock Image (for images until ZEN 2.1) |                  |                               | <b>)</b> 计时中   | 翌日っょっし                               | THAT                                  | S                          |
| Channel Alignment                                 |                  |                               | <b>乙.</b> 迭指   | 幸Batcu                               | レ<br>川<br>王                           | S                          |
| Time Alignment                                    |                  | C:\Users\COLIBRI\Pictures\.   |                |                                      | · · · · · · · · · · · · · · · · · · · | S                          |
|                                                   | ו 🕐 🚦 🗖          | C:\Users\COLIBRI\Pictures\.   | 3 Rati         | ch Met                               | hod强                                  | 骞Image 🍧                   |
| Start Workflow                                    |                  | C:\Users\COLIBRI\Pictures\.   | J. Dut         |                                      |                                       | +11168c s                  |
|                                                   |                  | C:\Users\COLIBRI\Pictures\.   | Evn            | ort                                  |                                       | s                          |
| # Method Parameters                               |                  | C:\Users\COLIBRI\Pictures\I   | гур            | υι                                   |                                       | S                          |
| ✓ Parameters ✓ Show all                           |                  | C:\Users\COLIBRI\Pictures\.   |                |                                      |                                       | s s                        |
|                                                   |                  | C:\Users\COLIBRI\Pictures\.   | <b>4</b> . Ŧ#  | ► <b>Add</b> ∏                       | ∏ 人 棺≦                                | <u>条</u> s                 |
| Filetype JPEG File Interchange Format (JPEG)      | ? = =            | C:\Users\COLIBRI\Pictures\.   |                |                                      |                                       | s s                        |
|                                                   |                  | C:\Users\COLIBRI\Pictures\.   | 口 /司法          | 器IIcoi                               | anut fa                               | Idor ac                    |
|                                                   | ? 4.             | C:\Users\COLIBRI\Pictures\.   | 」、 ムノ足         | 立<br>り<br>ろ<br>に<br>し<br>ろ<br>に<br>日 | iputio                                |                            |
| Resize 1 100 100 %                                |                  |                               | -              |                                      |                                       |                            |
| Original Data                                     | ∧ ∨ + Add        | – Remove 🛱 Remove /           | out            | put fol                              | der仔稽                                 | 副路徑 -                      |

- ✓ Apply Display Curve and Channel Color
  ✓ Burn-in Graphics
- Use Full Set of Dimensions
- Define Subset
- ✓ Create folder
- Generate xml file
- Generate zip file
  - ා Defaults

|                                                   |         |              |                               |            |                    |                 | -                  |              |
|---------------------------------------------------|---------|--------------|-------------------------------|------------|--------------------|-----------------|--------------------|--------------|
| Locate Acquisition Processing Analysis Reporting  | Batch F | Processing   |                               |            |                    | 7.              | 8.                 | 9.           |
| Single Patch                                      | - Use I | Input Folder | as Output Folder 🛄 🛛 Nan      | ning       |                    | Copy Parameters | Paste Parameters   | Check All    |
| Apply IO.                                         | S       | Consistenc   | File Name                     | Size       | Method             | Output Name     | Output Storag      | e Path       |
|                                                   |         |              | C:\Users\COLIBRI\Pictures\    | 3.1 MB     | Single File Export |                 | C:\Users\COLIE     | 3RI\Pictures |
| Method Selection                                  | ?       |              | C:\Users\COLIBRI\Pictures\    | 11.4 MB    | Single File Export |                 | C:\Users\COLI      | 3RI\Pictures |
| Batch Method     Show All                         | ?       |              | C:\Users\COLIBRI\Pictures\    | 11.39 MB   | Single File Export |                 | C:\Users\COLI      | 3RI\Pictures |
| Change Scaling                                    | ?       |              | C:\Users\COLIBRI\Pictures\    | 11.4 MB    | Single File Export |                 | C:\Users\COLI      | 3RI\Pictures |
| Attach PSF                                        | ?       |              | C:\Users\COLIBRI\Pictures\    | 3.09 MB    | Single File Export |                 | C:\Users\COLI      | 3RI\Pictures |
| ApoTome RAW Convert                               | ?       |              | C:\Users\COLIBRI\Pictures\    | 55.46 MB   | Single File Export |                 | C:\Users\COLI      | 3RI\Pictures |
| Image Export                                      | ?       |              | C:\Users\COLIBRI\Pictures\    | 49.95 MB   | Single File Export |                 | C:\Users\COLI      | 3RI\Pictures |
| ZVI Export                                        | ?       |              | C:\Users\COLIBRI\Pictures\    | 55.46 MB   | Single File Export |                 | C:\Users\COLI      | 3RI\Pictures |
| Draw Scale Bar Annotation                         | ?       |              | C:\Users\COLIBRI\Pictures\.   |            |                    | ム 由!            |                    | s            |
| Split Scenes (Write files)                        | 2       |              | C:\Users\COLIBRI\Pictures\.   | 6. Et 7    | ゴ眼棺                | ※ 勤             |                    | s            |
| OME TIFF-Export                                   |         |              | C:\Users\COLIBRI\Pictures\    |            | 「上江」田三             |                 |                    | s            |
| Split Multiblock Image (for images until ZEN 2.1) |         |              | C·\LIsers\COLIBRI\Pictures\   | 7 七立一      | Conv               | naram           | otorc              | s            |
| Time Alignment                                    |         |              | C·\LIsers\COLIBRI\Pictures\   | ・収」        | COPY               | param           | eleis              | ۲<br>د       |
| Z-Stack Alignment                                 |         |              | C.\LIcerc\COLIBRI\Dictures\   |            |                    |                 |                    | ۔<br>بہ      |
| Upload Files                                      |         |              | C:\Usors\COUBRI\Dictures\.    | 8. 將尸      | 斤有 悟.              | 茶竿強             | (G) 打              |              |
| art Workflow                                      |         |              | C. Users (COLIDIA (Pictures). |            |                    |                 |                    |              |
| 5.                                                |         |              | C. Users (COLIDIA (Pictures)) | ► <b>P</b> | aste na            | aramet          | ers                | 5            |
| nod Parameters                                    |         |              | C. Users (COLIDRI (Pictures ) | •          | usic p             |                 |                    | 5            |
| Parameters Show all                               |         |              | C. Users (COLIDRI (Pictures). |            |                    |                 |                    | 5            |
|                                                   |         |              | C.\Users\COLIDRI\Pictures\.   | 9.         | Cueck              | K All           |                    | 5            |
| Filetype JPEG File Interchange Format (JPEG)      |         |              | C.\USers\COLIBRI\Pictures\.   |            |                    | • • • • • • •   | 1/1 <del>- 1</del> | 5            |
| Quality Low                                       |         |              | C:\Users\COLIBRI\Pictures\.   | 10 坐占      | 强Ann               | V開始             | 雨曳棺                | S            |
|                                                   |         |              | C:\Users\COLIBRI\Pictures\.   |            |                    |                 | 十九1田               | S            |
| Resize 1 100 100 🎾                                |         |              |                               |            |                    |                 |                    |              |
| Original Data                                     |         | + Add        | . – Remove 👜 Remove All       |            |                    |                 |                    |              |
| Apply Display Curve and Channel Color             |         |              |                               |            |                    |                 |                    |              |

- Burn-in Graphics
- Use Full Set of Dimensions
- Define Subset
- ✓ Create folder
- Generate xml file
- Generate zip file
  - ා Defaults

ZEISS

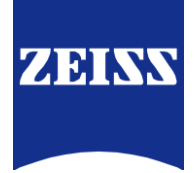

# Congratulations !!